# AACVPR Outpatient Cardiac Rehab Registry

## General User Guide v1.1

**Cissec Corporation** 

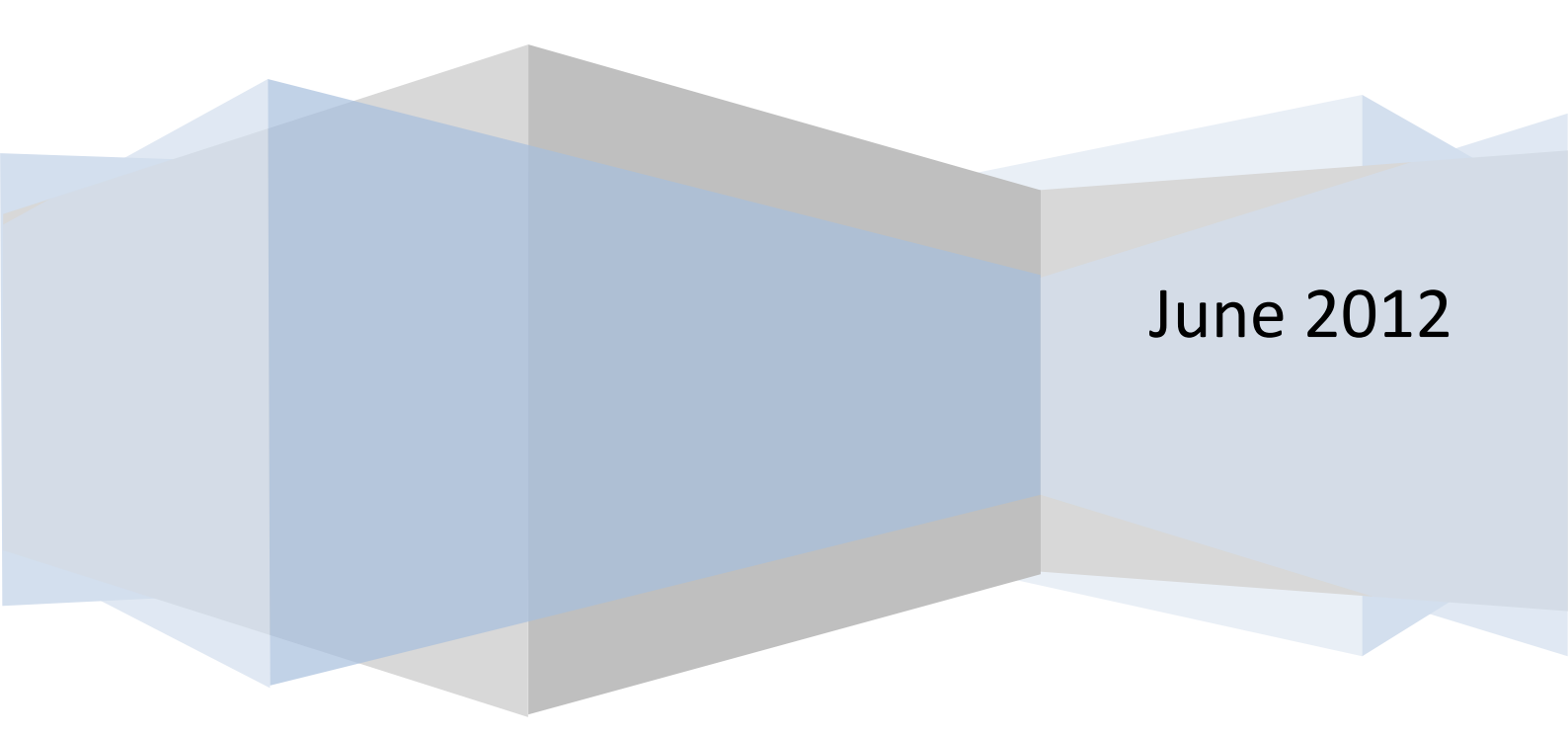

## Contents

| 1. | Pre  | face                                           |
|----|------|------------------------------------------------|
| -  | 1.1. | Application Overview                           |
| -  | 1.2. | Intended Audience                              |
| -  | 1.3. | Supported Browsers                             |
| -  | 1.4. | Support and Contact                            |
| 2. | Get  | ting Started4                                  |
|    | 2.1. | Launching4                                     |
|    | 2.2. | Password Recovery5                             |
|    | 2.3. | Setting up your profile5                       |
| ź  | 2.4. | Interacting with the software8                 |
| 3. | Pat  | ient Features                                  |
| 3  | 3.1. | Adding Patients                                |
| 3  | 3.2. | Finding a Patient14                            |
| 3  | 3.3. | Deleting a Patient16                           |
| 4. | Car  | diac Rehabilitation Information and Features17 |
| 2  | 4.1. | Patient Summary17                              |
| 2  | 4.2. | Demographics                                   |
| 4  | 4.3. | Medical History                                |
| 2  | 1.4. | Program23                                      |
| 4  | 4.5. | Clinical / Tools                               |
| 2  | 4.6. | Hospital Utilization                           |
| 5. | Rep  | oorting Features                               |
| ļ  | 5.1. | Understanding reports                          |
| ļ  | 5.2. | Individual reports                             |
| ŗ  | 5.3. | Program Reports                                |
| 6. | Ext  | racting Your Data                              |
| (  | 5.1. | Data manager42                                 |
| 7. | Sec  | urity                                          |
| -  | 7.1. | Application Security                           |
| -  | 7.2. | Privacy46                                      |
| 8. | Leg  | al Error! Bookmark not defined.                |
| 8  | 3.1. | Copyright Error! Bookmark not defined.         |
| 8  | 3.2. | Terms of Use and Disclaimer                    |

## User Guide v1.0

## 1. Preface

## 1.1. Application Overview

The AACVPR is a web based application which collects data on outcomes of cardiac rehabilitation to help establish performance measures; and to allow facilities to pull reports and compare their outcomes to others across the nation.

## 1.2. Intended Audience

This document is intended for individuals who have knowledge of Cardiac Rehabilitation processes and information. This document's intent is to help a general user understand the features and information that the registry application will provide.

## 1.3. Supported Browsers

The AACVPR registry application supports a wide variety of Web browsers. This includes Internet Explorer, Mozilla Firefox, Apple Safari, Chrome, and most other Web browsers on computers running UNIX, Apple Macintosh, or Windows. A list of support versions are indicated below.

- Chrome 3.0.195.27 and later versions
  - Internet Explorer 7 and later versions
- Safari 3.2 and later versions
- Firefox 3.0.1 and later versions

## 1.4. Support and Contact

- For general inquiries please contact <a href="mailto:acvpr@aacvpr.org">aacvpr@aacvpr.org</a>
- For general support please contact <u>aacvpr@cissec.com</u>

## 2. Getting Started

## 2.1. Launching

The AACVPR registry application is a fully online application so you may gain access simply by clicking on or entering the following web site URL into one of the support browsers. (Refer to section 1.3 above)

The AACVPR registry application is a secured web site thus is not open to the public domain. An account username and password must be provided to you by AACVPR or by your site's principle user. (Refer to section 1.4 to become a member of the AACVPR registry)

| AACVPR                           |  |
|----------------------------------|--|
| Cardiac Rehab Registry           |  |
| UserName:                        |  |
| <your account="" user=""></your> |  |
| Password:                        |  |
| ••••••                           |  |
| Log In                           |  |
| Forgot Password                  |  |
|                                  |  |
|                                  |  |
|                                  |  |

Click on or enter the following URL into your web browser.

https://registry.aacvpr.org/

To gain access to the application simply type your username and password into the provided fields then click the "Login" button

## 2.2. Password Recovery

If you have a registry account, and you are unable to login due to a password failure, the application contains a password recover feature located on the main Login page.

| be sent to your email a | provided field. An automated email will<br>ccount with your new password. |  |
|-------------------------|---------------------------------------------------------------------------|--|
| E-mail                  |                                                                           |  |
| Cancel                  | Recover my password                                                       |  |

Click on the" forgot password" link located on the main login page. Enter the e-mail address that you used in the "My Profile" section of the system.

The registry application will automatically send an e-mail with a new password to the registered e-mail account.

If the issue remains please contact your site's principle user or the AACVPR support team. (Refer to section 1.4)

## 2.3. Setting up your profile

Once you have been provided with access to the registry application; it is highly recommended that you verify and/or complete your profile so that features such as "Password Recover" will be available.

Version Number: v 1.0

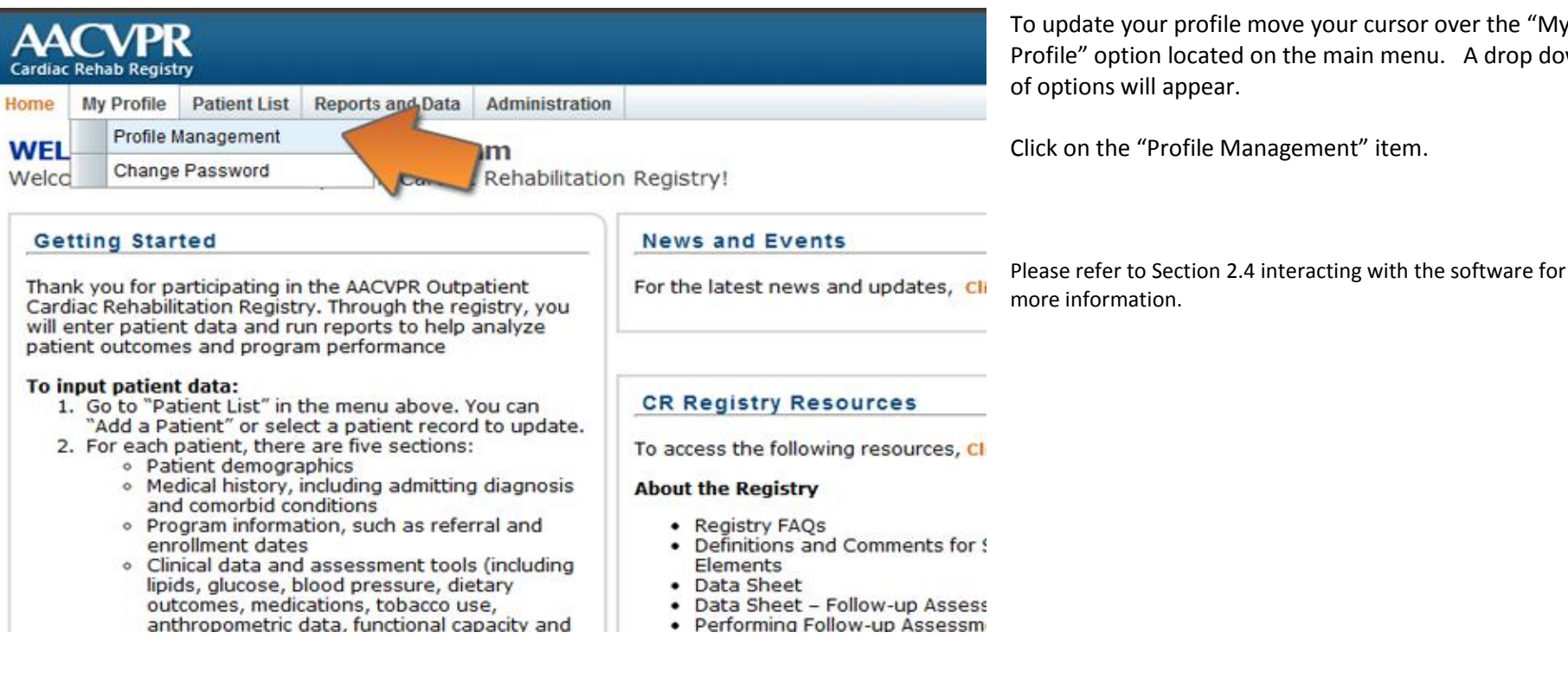

To update your profile move your cursor over the "My Profile" option located on the main menu. A drop down

Click on the "Profile Management" item.

| - |            |
|---|------------|
| n |            |
|   |            |
|   | * required |
|   |            |
|   | * required |
|   | * required |
|   |            |
| - |            |
|   |            |
|   | n          |

| CHANGE PASSWORD                                           | )    | ×               |
|-----------------------------------------------------------|------|-----------------|
| Change Pass<br>Old<br>Password<br>Password<br>Re-Password | word |                 |
| Cancel                                                    |      | Change Password |

A small window will appear with your basic user information.

Add or update the form as necessary to provide your most accurate information.

Please note that a number of fields are required. For example the "E-mail" field is required as it is the primary mechanism used in the above mentioned "Password recovery" feature.

When you have completed updating your profile simply click the "Save" button.

To change your password click on the "Change Password" item also located under the "My Profile" menu.

As with the "Profile Management" a small window will appear. Simply key in your old password in addition to your desired new password and validation into the appropriate fields.

Click the Change Password button. A confirmation message will appear indicating that your password has been successfully changed.

Please refer to Section 2.4 interacting with the software for more information.

## 2.4. Interacting with the software

General interaction with the software is done through the use of the primary menu system located at the top of the page. In many places the menu has sub-items which can be revealed simply by mousing over the visible menu item. To select an item simply click on desired feature.

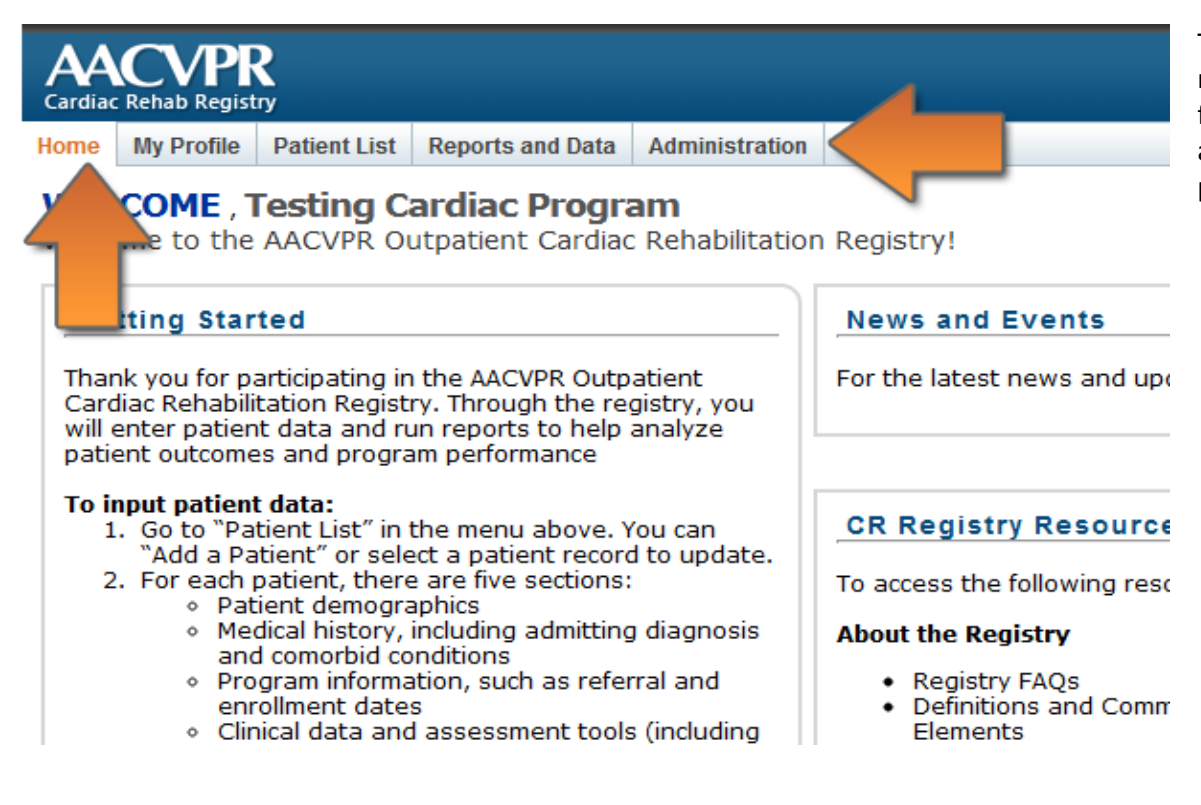

The menu system may change based on your identified role or if you are in pages specific to a patient. The fundamental **"Home"** feature is always present and allows you to return to the page you were initially presented with upon login.

Version Number: v 1.0

| Cardiac |               | <b>R</b><br>17 |                 |                  |    |      |              |             |
|---------|---------------|----------------|-----------------|------------------|----|------|--------------|-------------|
| Home    | My Profile    | Patient List   | Reports and Dat | a Administration |    |      |              |             |
| Pati    | ent List      | ing            |                 |                  |    |      |              |             |
|         |               | PROFILEMAN     | AGEMENT         |                  |    |      |              |             |
| Fi      | nd a Patie    | 🗆 Login I      | nformation      |                  |    |      | Add a Pat    | tient       |
| Ent     | er the patie  | Login na       | me: c           | issec-support    |    |      | Click on the | "Add Patier |
| Las     | st Name:      | Person         | al Information  |                  |    |      |              |             |
| Me      | dical Record  | Title:         | D               | r.               |    |      |              |             |
|         |               | First Nar      | ne: Je          | hn               |    |      |              |             |
|         |               | Middle N       | ame:            |                  |    |      |              |             |
|         |               | LactNar        | ne:             |                  |    |      |              |             |
|         |               | Lastina        | . U             |                  |    |      |              |             |
| Filt    | ter Criteria  | E-mail:        | Jo              | hndoe@aacvpr.org |    |      |              |             |
| Pro     | gram CISSI    | Designat       | tion N          | D                |    |      | <br>Progr    | ram Complet |
|         | Filter by Enr |                |                 | -                |    |      |              |             |
| Deta    | nils          |                | Cancel          |                  | _  | Save | Sex          |             |
| 0       | 12345         |                |                 |                  |    |      | Female       | Apr-03      |
| 0       | 1234567       |                |                 | Choose           | 21 |      | <br>Male     |             |
|         |               |                |                 |                  |    |      |              |             |

In many areas of the application, the user is provided with a pop-up window to facilitate data entry.

While this pop-up is present all features that are currently available in the background are disabled until the pop-up is closed

Buttons located at the bottom of the pop-up indicate completion or cancellation of the information on the form. When clicked the form will perform the selected action then close.

|     |            |                |               |           |               | Justi | n Rimmer   Sign Out |
|-----|------------|----------------|---------------|-----------|---------------|-------|---------------------|
| огу | Program    | Clinical/Tools | Hospital Util | lization  |               |       |                     |
|     |            |                |               |           |               | Save  | Save & Next         |
|     | Add Admiss | ion Event      | i Cor         | morbid    | ities         |       |                     |
| P   | rimary Ec  | lit Remove     | V A           | AIDS      |               |       |                     |
|     | ⊘ [        | 3 🔕            |               | Cerebrov  | vascular Dise | ase   |                     |
|     |            |                |               | Connecti  | ve Tissue Di  | sease |                     |
|     |            |                |               | Dementi   | a             |       |                     |
|     |            |                | V L           | Liver Dis | ease          |       |                     |
|     |            |                |               | Malignar  | icy           |       |                     |

Within a specific patient's file the primary menu changes to allow the user access to the clinical areas housed within the registry.

In addition a secondary navigation process is available to the user. The application provides a "Save and Next" option which will save the current information on the current page then automatically shift the user to the next page in the sequence.

This wizard-like implementation provides a consistent method for the user to access the patient's information while reducing the number of selections a user has to choose.

The "Save & Next" feature is simply an additional navigational tool; the user still has the ability to navigate the patient file by using the "Save" button in combination with the primary navigation menu.

#### Version Number: v 1.0

|     |         |                |                      | Guest User   Sign Out |
|-----|---------|----------------|----------------------|-----------------------|
| огу | Program | Clinical/Tools | Hospital Utilization |                       |
|     |         |                | 1                    | Save & Return ummary  |
|     |         |                |                      |                       |

The registry offers a convenient method to log out, which is located on all pages of the system. It is recommended that when users have finished with the application that they use the "Sign Out" feature.

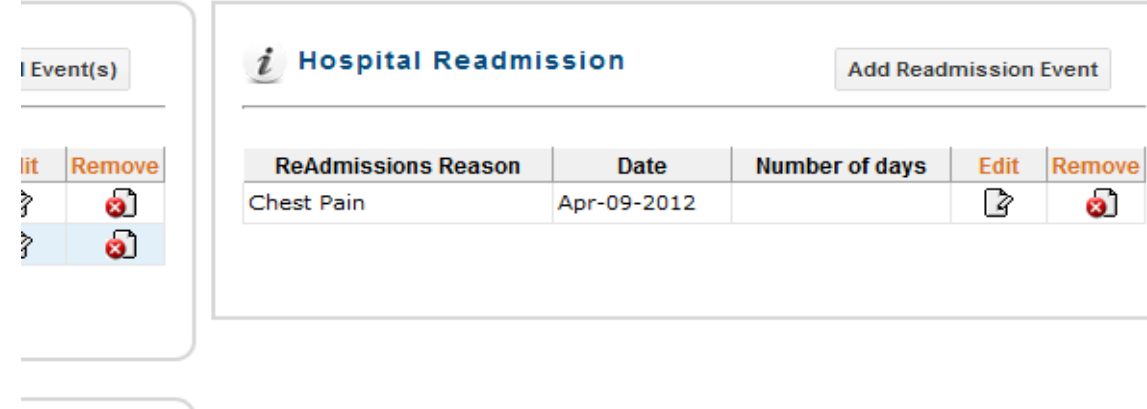

.....

## **3. Patient Features**

The basic features regarding a patient such as Add, Find, Edit and Delete are all accessible from the "Patient list" component of the system. To navigate to the patient list, simply use the main navigation menu to select "Patient list".

## 3.1. Adding Patients

| Cardea Rehab Registry |                                                   |                           |               |                        |                                    |                                           |                       |                                                                                                    |  |  |  |  |  |
|-----------------------|---------------------------------------------------|---------------------------|---------------|------------------------|------------------------------------|-------------------------------------------|-----------------------|----------------------------------------------------------------------------------------------------|--|--|--|--|--|
| Home My               | Profile Patient List Reports and                  | Data Administration       |               |                        |                                    |                                           |                       |                                                                                                    |  |  |  |  |  |
| Patien                | t Listing                                         |                           |               |                        |                                    |                                           |                       |                                                                                                    |  |  |  |  |  |
|                       | -                                                 |                           |               |                        |                                    |                                           |                       |                                                                                                    |  |  |  |  |  |
| Find                  | a Patient                                         |                           |               | Ad                     | d a Patient                        |                                           |                       |                                                                                                    |  |  |  |  |  |
| Enter ti<br>Last Na   | he patient's last name or medical<br>ame:         | record number to find the | patient's re  | cord. Click            | on the "Add Patient" button to     | add a new patient to the s<br>Add Patient | ystem.                |                                                                                                    |  |  |  |  |  |
| Search Clear          |                                                   |                           |               |                        |                                    |                                           |                       |                                                                                                    |  |  |  |  |  |
| Filter (<br>Program   | Criteria<br>CR Program 1<br>ar by Enrollment date | Program Comp              | letion Status | Complete 💌             |                                    |                                           | Display Count         | 0 .                                                                                                    |  |  |  |  |  |
| Details               | Medical Record ID                                 | Last Name                 | Age           | Sex                    | Enrollment Date                    | Discharge Date                            | Program<br>Completion | Remove                                                                                                    |  |  |  |  |  |
| 0                     | 3695684                                           | Testblah                  | 70            | Male                   | Dec-23-2011                        | Dec-24-2011                               | 0                     | Ó                                                                                                    |  |  |  |  |  |
| ۲                     | 1234567                                           | PatientX                  | 57            | Male                   | Dec-01-2011                        | Jan-01-2012                               | 0                     | ٥                                                                                                    |  |  |  |  |  |
| •                     | 1234568                                           | JoeTest2                  | 57            | Female                 | Dec-23-2011                        | Dec-24-2011                               | •                     | <ul> <li>Image: A second second s</li></ul>    |  |  |  |  |  |
| ۲                     | 1234570                                           | JoeTest2                  | \$7           | Male                   | Dec-23-2011                        | Dec-24-2011                               | 0                     | ۵                                                                                                    |  |  |  |  |  |
| •                     | 1234569                                           | JoeTest3                  | 57            | Unspecified            | Dec-23-2011                        | Dec-24-2011                               | •                     | <ul> <li>Image: A start of the start of the</li></ul> |  |  |  |  |  |
| ۲                     | 1234571                                           | JoeTest2                  | 57            | Male                   | Dec-23-2011                        | Dec-24-2011                               | •                     | <ul> <li>Image: A start of the start of the</li></ul> |  |  |  |  |  |
| 0                     | 1234572                                           | JoeTest3                  | 57            | Unspecified            | Dec-23-2011                        | Dec-24-2011                               | 0                     | <u>وَ</u>                                                                                                    |  |  |  |  |  |
| ۲                     | testnum                                           | TestingLimits             | 32            | Male                   | Dec-23-2011                        | Dec-24-2011                               | 0                     | <ul> <li>Image: A second second seco</li></ul> |  |  |  |  |  |
| 0                     | testdob                                           | TestingLimits             | 4             | Male                   | Dec-23-2011                        | Dec-24-2011                               | 0                     | <u>وَ</u>                                                                                                    |  |  |  |  |  |
| 0                     | testdob2                                          | TestingLimits             |               | Male                   | Dec-23-2011                        | Dec-24-2011                               | •                     | <ul> <li>Image: A second second s</li></ul>    |  |  |  |  |  |
|                       |                                                   |                           |               | 1 2                    |                                    |                                           |                       |                                                                                                    |  |  |  |  |  |
|                       |                                                   | Limat<br>ASSO             | DANCE         | Provide<br>FEIDBACK    |                                    |                                           |                       |                                                                                                    |  |  |  |  |  |
|                       |                                                   | © Copyright 201           | 1 American A  | ssociation of Cardiova | scular and Pulmonary Rehabilitatio | n                                         |                       |                                                                                                    |  |  |  |  |  |

To add a new patient to the system, click on the "Add Patient" button located from the patient list page.

Version Number: v 1.0

| ACVPK<br>rdiac Rehab Registry |                  |            |                      |                  |                       |                         | ouest oser Sa |
|-------------------------------|------------------|------------|----------------------|------------------|-----------------------|-------------------------|---------------|
| e Patient List Patient        | Summary Demo     | graphics   | Medical History      | Admission        | Intake/Discharge      | Hospital Utilization    |               |
| atient Add                    |                  |            |                      |                  |                       |                         | Add Patien    |
| 🔎 Patient Identifie           | ers              |            |                      |                  | 🥰 Insurers            |                         | Add Insurer   |
| Medical Record ID ;           | Testino Carifiac | Program    | ¥.                   |                  |                       |                         |               |
|                               |                  |            |                      |                  |                       |                         |               |
| i Patient Informat            | tion             |            |                      | ]                |                       |                         |               |
| Last Name                     | :                |            |                      |                  |                       |                         |               |
| Date of Birth                 | :                |            |                      |                  |                       |                         |               |
| Sex                           | : O Male O Fe    | male O     | UnSpecified          |                  |                       |                         |               |
| Race                          | : - Please Selec | :t -       |                      |                  |                       |                         |               |
| lispanic/Latino ethnicity     | : OYes ONo       | O Unkn     | lown                 |                  |                       |                         |               |
| Zip Code                      | :                |            |                      |                  |                       |                         |               |
| Highest level of Education    | : - Please Selec | ;t -       |                      |                  |                       |                         |               |
|                               |                  |            |                      |                  |                       |                         |               |
|                               |                  |            | E-mail<br>ASSISTANCE | Provide<br>FEEDB | Ácx 🔒                 | Live Support<br>OFFLINE |               |
|                               | ec               | opyright 2 | 2011 American Ass    | ociation of Car  | rdiovascular and Pulr | nonary Rehabilitation   |               |

The user will be presented with the "Patient Add" screen.

The application requires a user to enter a unique "medical record identifier" in addition to selecting the associated "Cardiac Rehab Program".

Users are only permitted to add patients to programs they are associated with so in most cases the "Cardiac Rehab Program" will be preselected.

The "medical record number" may be any alpha-numeric combination less then 255 characters. It is important that this identifier be unique to a specific individual and relevant to the program so that others on your staff may locate this patient at a later time.

All other data fields on the form are optional; however, it is highly recommended that the patient's "date of birth" and "gender" are entered. These values are used in many calculations which will not be available if these data points are left incomplete.

#### NOTE:

The application will a provide warnings if a user tries to add a patient who is already in the system and who is currently in a Cardiac Rehab Program Cycle.

Patients are permitted to flow through a Cardiac Rehab process cycle more then once as long as the dates of the process cycle do not intersect.

## 3.2. Finding a Patient

Locating an existing patient within the system is a quick and easy process. The application provides two methods to find a patient contained in the system.

| Cardiac Rehab Registry                                                                                                    |                                       |                          |             |                                                 |                                            | Cissec Supp                                                                                                    | wt   Sign Out | <u>Method 1</u> – Find a Patient                                                                                                    |
|----------------------------------------------------------------------------------------------------|---------------------------------------|--------------------------|-------------|-------------------------------------------------|--------------------------------------------|----------------------------------------------------------------------------------------------------|---------------|----------------------------------------------------------------------------------------------------|
| Home My Profile                                                                                                    | Patient List Reports and Data Adminis | stration                 |             |                                                 |                                            |                                                                                                    |               |                                                                                                    |
| Patient Listi                                                                                                    | ng                                    |                          |             |                                                 |                                            |                                                                                                    |               |                                                                                                    |
| Find a Patient Enter the patient's last name or medical record number to find the patient's record. Last Name: Medical Record ID: Search Clear |                                       |                          | cord.       | dd a Patient<br>ick on the "Add Patient" button | to add a new patient to the<br>Add Patient | system.                                                                                                    |               | This feature allows a user to search their catalogue of<br>patients by last name or by specific Medical record<br>number.<br>The user may simply enter in the appropriate |
| Filter Criteria<br>Program CR Pro                                                                                                    | gram 1 💌 🛛 p<br>Iment date            | rogram Completion Status | Complete •  |                                                 |                                            | Display Count [                                                                                                    | 10 .          | information into the provided textboxes within the "Find<br>a Patient" feature and click the Search button.                                                               |
| Details                                                                                                    | Medical Record ID La                  | st Name Age              | Sex         | Enrollment Date                                 | Discharge Date                             | Program<br>Completion                                                                                                    | Remove        | The patient list will automatically refresh to display all                                                                                                    |
| 3695684                                                                                                    | Testblah                              | 70                       | Male        | Dec-23-2011                                     | Dec-24-2011                                | 0                                                                                                    | Ó             | matches to the user's inquiry                                                                                                    |
| (3) 1234567                                                                                                    | PatientX                              | 57                       | Male        | Dec-01-2011                                     | Jan-01-2012                                | 0                                                                                                    | •             | matches to the user's inquiry.                                                                                                    |
| 1234568                                                                                                    | JoeTest2                              | 57                       | Female      | Dec-23-2011                                     | Dec-24-2011                                | •                                                                                                    | 0             |                                                                                                    |
| 1234570                                                                                                    | JoeTest2                              | \$7                      | Male        | Dec-23-2011                                     | Dec-24-2011                                |                                                                                                    | 0             | - 1 of 1 of 1 of 1 of 1                                                                                                    |
| 1234569                                                                                                    | JoeTest3                              | 57                       | Unspecified | Dec-23-2011                                     | Dec-24-2011                                |                                                                                                    | 0             | To clear the search criteria the user may simply click on                                                                                                    |
| 1234572                                                                                                    | Joe Test2                             | 57                       | Hate        | Dec-23-2011                                     | Dec-24-2011                                | , in the second second se | 0             | the "Clear" button also located within the "Find a                                                                                                    |
| e testnum                                                                                                    | TestingLimi                           | 32                       | Male        | Dec-23-2011                                     | Dec-24-2011                                | ě                                                                                                    | 0             | the clear button also located within the Find a                                                                                                    |
| () testdob                                                                                                    | TestingLimi                           | a 4                      | Male        | Dec-23-2011                                     | Dec-24-2011                                | ŏ                                                                                                    | a l           | Patient" section                                                                                                    |
| estdob2                                                                                                    | TestingLimi                           | 5                        | Male        | Dec-23-2011                                     | Dec-24-2011                                | 0                                                                                                    | õ             |                                                                                                    |
|                                                                                                    |                                       |                          |             |                                                 |                                            |                                                                                                    |               |                                                                                                    |
|                                                                                                    |                                       |                          | 1 2         |                                                 |                                            |                                                                                                    |               |                                                                                                    |

Version Number: v 1.0

|          | Circles Charles Registry Circles Charles Control Sign Out    |                          |                        |                      |                                      |                              |                       |                                                                                                    |  |  |  |  |  |  |  |
|----------|--------------------------------------------------------------|--------------------------|------------------------|----------------------|--------------------------------------|------------------------------|-----------------------|----------------------------------------------------------------------------------------------------|--|--|--|--|--|--|--|
| Home M   | tome My Profile Patient List Reports and Data Administration |                          |                        |                      |                                      |                              |                       |                                                                                                    |  |  |  |  |  |  |  |
| Patier   | Patient Listing                                              |                          |                        |                      |                                      |                              |                       |                                                                                                    |  |  |  |  |  |  |  |
|          |                                                              |                          |                        |                      |                                      |                              |                       |                                                                                                    |  |  |  |  |  |  |  |
| Find     | a Patient                                                    |                          |                        | A                    | Add a Patient                        |                              |                       |                                                                                                    |  |  |  |  |  |  |  |
| Enter t  | he patient's last name or i                                  | medical record number to | find the patient's rec | ord. Cli             | ck on the "Add Patient" button t     | o add a new patient to the s | vstem.                |                                                                                                    |  |  |  |  |  |  |  |
| Last N   | ame:                                                         |                          |                        |                      |                                      |                              |                       |                                                                                                    |  |  |  |  |  |  |  |
| Hedica   | Decest Pr                                                    |                          |                        |                      |                                      | Add Patient                  |                       |                                                                                                    |  |  |  |  |  |  |  |
| ineurca. | a Necoro Io.                                                 |                          |                        |                      |                                      |                              |                       |                                                                                                    |  |  |  |  |  |  |  |
|          |                                                              | Search Clear             |                        |                      |                                      |                              |                       |                                                                                                    |  |  |  |  |  |  |  |
|          |                                                              |                          |                        |                      |                                      |                              |                       |                                                                                                    |  |  |  |  |  |  |  |
|          |                                                              |                          |                        |                      |                                      |                              |                       |                                                                                                    |  |  |  |  |  |  |  |
|          | e.hl.                                                        |                          |                        |                      |                                      |                              |                       |                                                                                                    |  |  |  |  |  |  |  |
| Pinter   | CR Provam 1                                                  | Prose                    | am Completion Status   | Complete             |                                      |                              | Display Count 1       |                                                                                                    |  |  |  |  |  |  |  |
| 11 ch    | ar hu Enrollmon                                              |                          |                        |                      |                                      |                              |                       |                                                                                                    |  |  |  |  |  |  |  |
| C.PRO    | er by Enroamen                                               |                          |                        |                      |                                      |                              |                       |                                                                                                    |  |  |  |  |  |  |  |
| Details  | Medi                                                         | Last No                  | ame Age                | Sex                  | Enrollment Date                      | Discharge Date               | Program<br>Completion | Remove                                                                                                    |  |  |  |  |  |  |  |
| •        | 3695684                                                      | Testblah                 | 70                     | Male                 | Dec-23-2011                          | Dec-24-2011                  | •                     | Ó                                                                                                    |  |  |  |  |  |  |  |
| ۲        | 1234567                                                      | PatientX                 | 57                     | Male                 | Dec-01-2011                          | Jan-01-2012                  | •                     | a                                                                                                    |  |  |  |  |  |  |  |
| ۲        | 1234568                                                      | JoeTest2                 | 57                     | Female               | Dec-23-2011                          | Dec-24-2011                  | •                     | <ul> <li>Image: A second second s</li></ul> |  |  |  |  |  |  |  |
| ۲        | 1234570                                                      | JoeTest2                 | \$7                    | Male                 | Dec-23-2011                          | Dec-24-2011                  | •                     | 0                                                                                                    |  |  |  |  |  |  |  |
|          | 1234569                                                      | JoeTest3                 | 57                     | Unspecified          | Dec-23-2011                          | Dec-24-2011                  | •                     | 0                                                                                                    |  |  |  |  |  |  |  |
| 0        | 1234571                                                      | JoeTest2                 | \$7                    | Male                 | Dec-23-2011                          | Dec-24-2011                  | •                     | 0                                                                                                    |  |  |  |  |  |  |  |
| 0        | 1234572                                                      | JoeTest3                 | 57                     | Unspecified          | Dec-23-2011                          | Dec-24-2011                  | •                     | 0                                                                                                    |  |  |  |  |  |  |  |
| •        | testnum                                                      | TestingLimits            | 32                     | Male                 | Dec-23-2011                          | Dec-24-2011                  | •                     | 0                                                                                                    |  |  |  |  |  |  |  |
| 0        | testdob                                                      | TestingLimits            | 4                      | Male                 | Dec-23-2011                          | Dec-24-2011                  | •                     | 0                                                                                                    |  |  |  |  |  |  |  |
| •        | testdob2                                                     | TestingLimits            |                        | Male                 | Dec-23-2011                          | Dec-24-2011                  | •                     | 0]                                                                                                    |  |  |  |  |  |  |  |
|          |                                                              |                          |                        | 1 2                  |                                      |                              |                       |                                                                                                    |  |  |  |  |  |  |  |
|          |                                                              |                          |                        |                      |                                      |                              |                       |                                                                                                    |  |  |  |  |  |  |  |
|          |                                                              |                          |                        |                      |                                      |                              |                       |                                                                                                    |  |  |  |  |  |  |  |
|          |                                                              |                          | and local              | Provide              | Con Support                          |                              |                       |                                                                                                    |  |  |  |  |  |  |  |
|          |                                                              |                          | ASSISTANCE             | FEIDBACK             | OFFLINE                              |                              |                       |                                                                                                    |  |  |  |  |  |  |  |
|          |                                                              | © Copy                   | right 2011 American As | sociation of Cardiov | ascular and Pulmonary Rehabilitation | ya .                         |                       |                                                                                                    |  |  |  |  |  |  |  |

#### Method 2 – Apply a Filter

This feature allows a user to filter the list of patients to locate a specific and/or a subset of patients.

The user may apply the following filters to subset the data.

- CR Program (if permissions allow)
- Program Status (Completed, incomplete, etc..)
- Patient enrollment date range

In addition, the patient list headers are selectable to allow the user to reorder the data as per the selected column. A single click on the column header will reorder the information ascending; a second click will reorder information descending.

## 3.3. Deleting a Patient

The registry's purpose is to gather data over time with respect to a wide variety of patients. The removal of a patient is not recommended for everyday usage or to minimize a CR Program's list of active patients. It is recommended that the remove patient feature be used only when duplicate data is identified or when invalid information is inadvertently added to the system.

| tien                        | nt Listing                                              |                                               |                |             |                               |                                             |                             |     |
|-----------------------------|---------------------------------------------------------|-----------------------------------------------|----------------|-------------|-------------------------------|---------------------------------------------|-----------------------------|-----|
| Find                        | a Patient                                               |                                               |                | Ad          | d a Patient                   |                                             |                             |     |
| nter ti<br>ast Na<br>Aedica | he patient's last name or med<br>anne:<br>Il Record ID: | ical record number to find the<br>earch Clear | e patient's re | cord. Click | on the "Add Patient" button t | o add a new patient to the s<br>Add Patient | ystem.                      |     |
| ilter (<br>rogran           | Criteria<br>CR Program 1  e<br>er by Enrollment date    | Program Com                                   | pletion Status | Complete •  | Saralipast Pote               | Discharge Pate                              | Display Count 10<br>Program | 0 - |
|                             | 1605684                                                 | Testblab                                      | 20             | Male        | Dec 23-2011                   | Dec.24-2011                                 | Completion                  | -   |
| å                           | 1234567                                                 | PatientX                                      | 57             | Male        | Dec-01-2011                   | Jan-01-2012                                 |                             |     |
| ā                           | 1234568                                                 | JoeTest2                                      | 57             | Female      | Dec-23-2011                   | Dec-24-2011                                 |                             |     |
| 0                           | 1234570                                                 | JoeTest2                                      | 57             | Male        | Dec-23-2011                   | Dec-24-2011                                 |                             | 6   |
| 0                           | 1234569                                                 | JoeTest3                                      | 57             | Unspecified | Dec-23-2011                   | Dec-24-2011                                 | •                           | 6   |
| 0                           | 1234571                                                 | JoeTest2                                      | 57             | Male        | Dec-23-2011                   | Dec-24-2011                                 | 0                           | 6   |
| 0                           | 1234572                                                 | JoeTest3                                      | 57             | Unspecified | Dec-23-2011                   | Dec-24-2011                                 | 0                           | 6   |
| 0                           | testnum                                                 | TestingLimits                                 | 32             | Male        | Dec-23-2011                   | Dec-24-2011                                 | 0                           | 6   |
| 0                           | testdob                                                 | TestingLimits                                 | 4              | Male        | Dec-23-2011                   | Dec-24-2011                                 | 0                           | 6   |
| 0                           | testdob2                                                | TestingLimits                                 |                | Male        | Dec-23-2011                   | Dec-24-2011                                 | 0                           | 6   |
| -                           |                                                         |                                               |                | 1 2         |                               |                                             |                             |     |

To remove a patient from the system simply use one of the "Locate" patient features indicated in the above section 3.2.

Once a patient is located and is appearing in the patient list the user need simply click on the "Remove" icon located in the right most column of the grid.

Warnings will appear requiring the user to validate the removal of a patient. This will prevent accidental or inadvertent removal of patients

At any time the user may click the cancel button to stop the remove patient process.

#### Note:

If the patient list does not contain a column entitled "Remove", then your account does not have appropriate permissions to remove patients from the system.

Please contact your site's principle user to have your account privileges increased or to request that the administrator remove the patient for you.

## 4. Cardiac Rehabilitation Information and Features

The following features are with respect to a specific patient's Cardiac Rehabilitation Program record. These features are only available when a specific patient has been selected or added from the patient list section. (Refer to section 3 above regarding adding or locating a patient.)

The term **record** refers to the set of clinical information the registry captures for a specific patient during a specific cycle through a Cardiac Rehabilitation Program.

## 4.1. Patient Summary

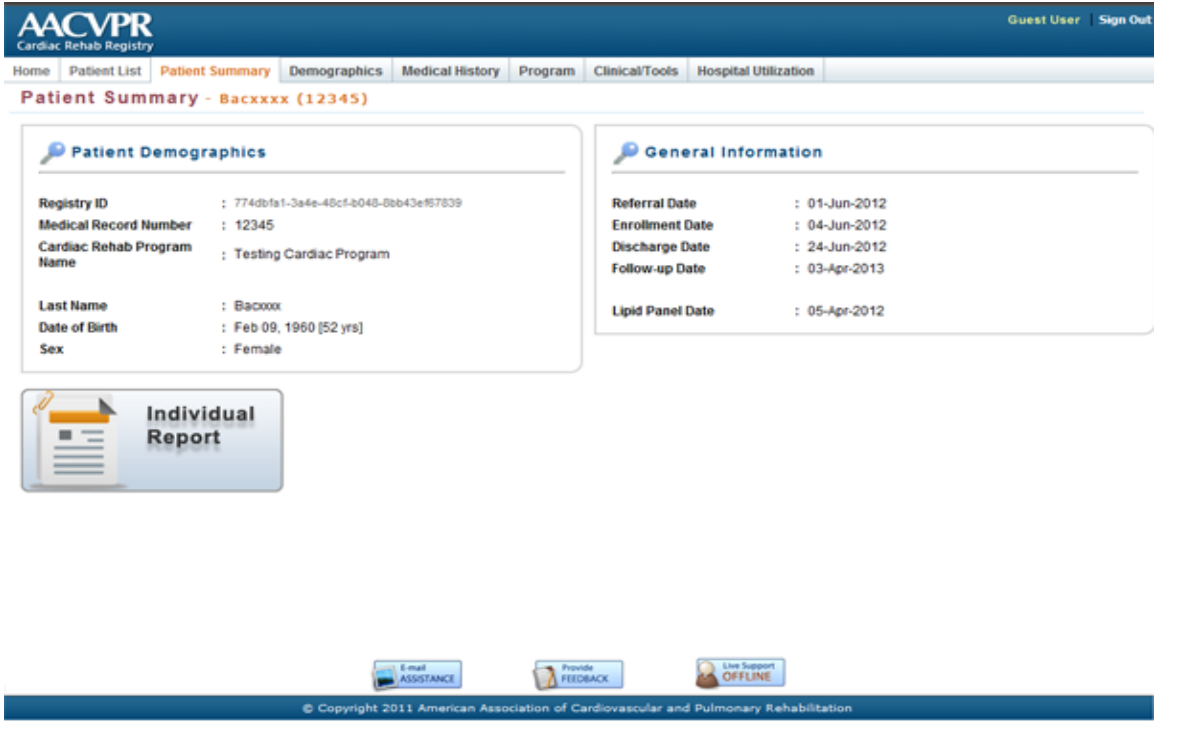

The "Patient Summary" page is the initial page a user is shown once a patient has been selected for the patient list.

The purpose of this page is to provide the user with a brief overview of the patient's record; in addition to being a launching point for patient-specific reports.

## 4.2. Demographics

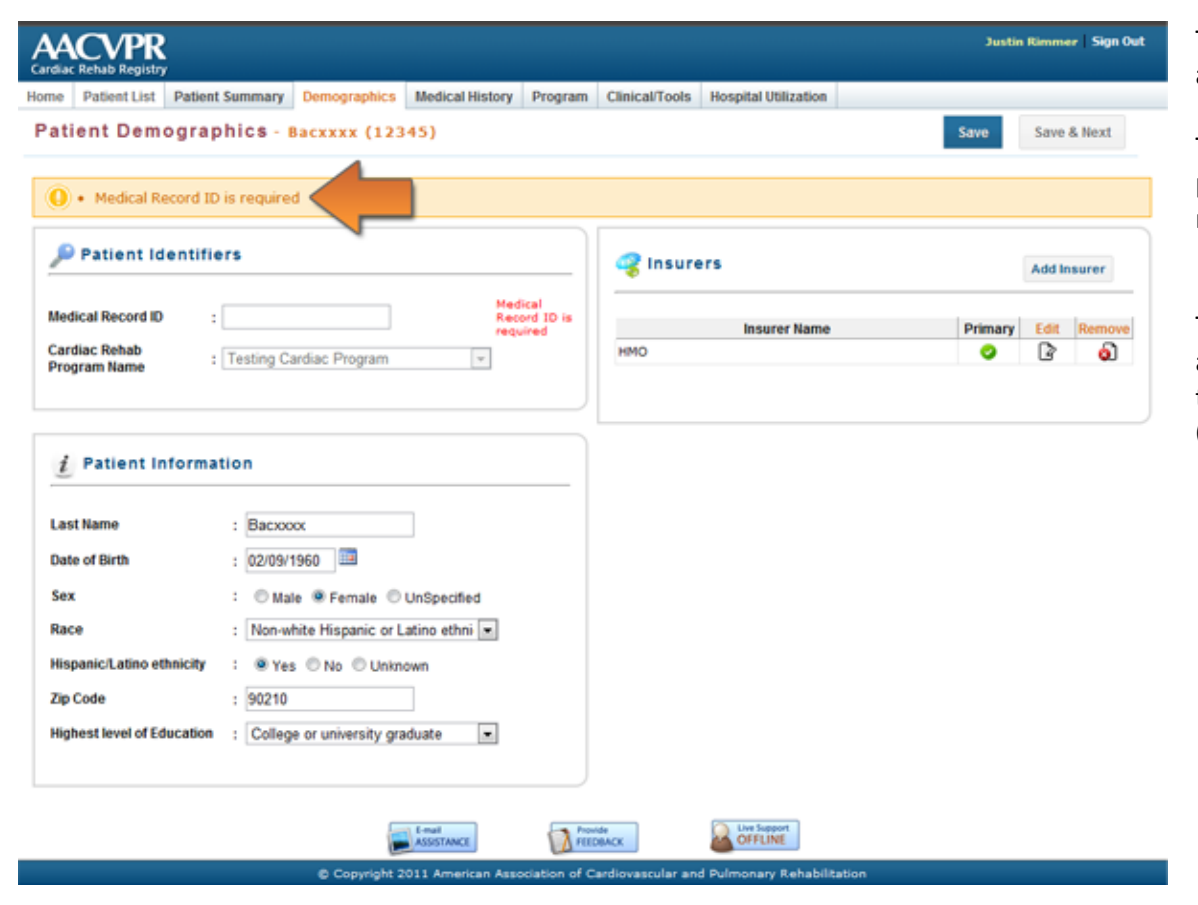

The "Demographics" page contains the same information as was present in the "Add Patient" section.

This section allows users to update information that was previously unavailable at the time of addition to the registry.

To assist in the data entry process, the registry application provides feedback to the user at the top of the page if information entered is invalid or required. (Refer to the example image adjacent.)

Version Number: v 1.0

| Cardiac Rehab Registry                                                |                                             |                                      |                               |         | Justin fümmer Sign Out              |
|-----------------------------------------------------------------------|---------------------------------------------|--------------------------------------|-------------------------------|---------|-------------------------------------|
| Patient Demograph                                                     | tics - Bacxxxx (1                           | 3 Medical History   Program<br>2345) | Cancarroors Hospital Ourzanoe |         | Save & Next                         |
| 🔎 Patient Identifie                                                   | NSURER UTUTY-EDT                            |                                      |                               |         | Add Insurer                         |
| Medical Record ID :<br>Cardiac Rehab<br>Program Name :                | Insurer Name<br>Primary Insurer             | : Medicare<br>: 🛛                    |                               | () Help | Primary <u>Edit</u> Remove<br>© © @ |
| Date of Birth<br>Sex<br>Race<br>Hispanic/Latino ethnicity<br>Zip Code | Cancel                                      |                                      | Save and Close                | Save    | J                                   |
| Highest level of Education                                            | <ul> <li>Drillogen or university</li> </ul> | gindinate 🗖                          | tince 🔬 constant              |         |                                     |

Also located on the Demographics page is the "Insurers Utility". This section allows a user to enter each of the patient's associated insurers.

#### Add Insurers

To add new insurers simply click on the "Add Insurers" button from the demographics page.

The "Insurers Add Utility" will appear allowing the user to select each insurer in turn. Once an insurer is selected the user may click on the "Save and Close" button to return to the demographics page.

The user may, otherwise, select the "Save" button which will add the insurer, then clear the form to allow the user to add additional insurers without the need to close the utility.

Once the "Insurer add utility" is closed the demographics screen will update accordingly.

#### Edit Insurers

To edit Insurers simply click on the "Edit" button located to the right of the specific insurer listed. The "Insurers Edit Utility" will appear allowing the user to modify the insurer information. To save the revised information simply click on the "Update" button provided.

#### Remove Insurers

To remove insurers click on the "Remove" button located to the right of the specific insurer listed. A warning will appear requiring the user to confirm the removal of the insurer. Once confirmed the item will be removed from the list.

## 4.3. Medical History

| Cardiac Rehab Registry                           |                   |                      |                       |                  |                             | Justin Rimmer   Sign Out |
|--------------------------------------------------|-------------------|----------------------|-----------------------|------------------|-----------------------------|--------------------------|
| Home Patient List Patient Summ                   | ary Demographics  | Medical History      | Program               | Clinical/Tools   | Hospital Utilization        |                          |
| Patient Medical Histo                            | ry - Bacxxxx (12) | 345)                 |                       |                  | Sav                         | Save & Next              |
|                                                  |                   |                      |                       |                  |                             |                          |
| <i>i</i> Admission Event                         |                   |                      | Add Admiss            | ion Event        | į Comorbidities             |                          |
| Diagnosis / Proced                               | ure E             | vent Date P          | rimary Ed             | it Remove        | AIDS                        |                          |
| Valve repair/replacement surger                  | y May-3           | 27-2012              | <ul> <li>I</li> </ul> | 6                | Cerebrovascular Disease     |                          |
|                                                  |                   |                      |                       |                  | Connective Tissue Disease   |                          |
|                                                  |                   |                      |                       |                  | Dementia                    |                          |
|                                                  |                   |                      |                       |                  | Liver Disease               |                          |
| 1 Risk Factors                                   |                   |                      |                       |                  | Malignancy                  |                          |
|                                                  |                   |                      |                       |                  | Metastatic Cancer           |                          |
| Hypertension                                     | Yes 💌             |                      |                       |                  | Pulmonary Disease           |                          |
| Hyperlipidemia                                   | No                |                      |                       |                  | Renal Disease               |                          |
| Diabetes Mellitus/Impaired<br>Glucose Metabolism | No                |                      |                       |                  | Ulcer Disease               |                          |
|                                                  |                   |                      |                       |                  | Peripheral Arterial Disease |                          |
|                                                  |                   |                      |                       |                  | Diabetes Mellitus           |                          |
|                                                  |                   |                      |                       |                  | Previous Myocardial Infarct | ion                      |
|                                                  |                   |                      |                       |                  |                             |                          |
|                                                  |                   |                      |                       |                  | Charlson Comorbidi          | ty Index                 |
|                                                  |                   |                      |                       |                  | score : 11                  |                          |
|                                                  |                   |                      |                       |                  |                             |                          |
|                                                  |                   | E-mail<br>ASSISTANCE | A Prov                | e<br>BACK        |                             |                          |
|                                                  | © Copyright 20    | 11 American Asso     | ciation of C          | ardiovascular an | nd Pulmonary Rehabilitation |                          |

The "Medical History" page contains information regarding the patient's admission event, general comorbidities, and risk factors.

The admission event section is an important segment within the AACVPR registry. This section allows users to define the primary event and date which triggered the referral to Cardiac Rehabilitation.

The primary event date is a significant indicator in the patient's overall timeline of care.

Version Number: v 1.0

| e Patient List Palient S                                      | ummary Deenographic                               | Media       | cal History          | Program C | linical/Tools H | ospital Utilization |                          | _         |            |
|---------------------------------------------------------------|---------------------------------------------------|-------------|----------------------|-----------|-----------------|---------------------|--------------------------|-----------|------------|
| tient Medical His                                             | story - Macxxxx (                                 | 123451      |                      |           |                 |                     |                          | Save      | Save & Ner |
|                                                               | ADDEDIT ADMISSION EVEN                            | тз          |                      |           |                 |                     | -                        |           |            |
| Admission Even     Diagnosis / F     Valve repair/replacement | Admission Event<br>Date of Event<br>Primary Event | :<br>;<br>; | NSTEMI<br>05/20/2012 | ]         | ٠               |                     | Help                     | r<br>se   |            |
| 2 Risk Factors<br>Hypertension<br>Hyperlipidemia              |                                                   |             |                      |           |                 |                     |                          |           |            |
| Diabetes Mellitus/impaire<br>Glucose Metabolisen              | Cancel                                            |             |                      |           |                 | Save and Close      | Save                     |           |            |
| L                                                             |                                                   |             |                      |           |                 | Diabetes            | Mellitus<br>Myocardial D | afarction |            |
|                                                               |                                                   |             |                      |           |                 | Charl               | son Comor<br>Score 1     | bidity In | Idex       |

#### Add Admission Events

To add a new Admission Event simply click on the "Add Admission Events" button from the "Past Medical History" page.

The "Admission Events Add Utility" will appear allowing the user to complete each Admission Event in turn. Once an Admission Event is completed the user may click on the "Save and Close" button to return to the past medical history page.

The user may, otherwise, select the "Save" button which will add the Admission Event then clear the form to allow the user to add subsequent Admission Events without the need to close the utility.

Once the "Admission Event add utility" is closed the past medical history screen will update accordingly.

#### Edit Admission Events

To edit admission events simply click on the "Edit" button located to the right of the specific Admission Event listed. The "Admission Events Edit Utility" will appear allowing the user to modify the Admission Event information. To save the revised information simply click on the "Update" button provided.

#### **Remove Admission Events**

To remove Admission Events click on the "Remove" button located to the right of the specific Admission Event listed. A warning will appear requiring the user to confirm the removal of the Admission Event. Once confirmed the item will be removed from the list.

Version Number: v 1.0

| Patient List Patient Sum      | mary Demographic | <ul> <li>Medical Histo</li> </ul> | ry Progra | im C    | linical/Tools | Hospital          | Utilization                              |
|-------------------------------|------------------|-----------------------------------|-----------|---------|---------------|-------------------|------------------------------------------|
| tient Medical Histo           | ory - Bacxxxx (: | 12345)                            |           |         |               |                   | Save & N                                 |
| i Admission Event             |                  |                                   | Add Ade   | nission |               | 10                | Comorbidities                            |
| Diagnosis / Proce             | dure             | Event Date                        | Primary   | Edit    | Remove        | [9]               | AIDS                                     |
| /alve repair/replacement surg | ery M            | ay-27-2012                        | 0         | 3       | <u>ا</u>      | 0                 | Cerebrovascular Disease                  |
|                               |                  |                                   |           |         |               | E                 | Connective Tissue Disease                |
|                               |                  |                                   |           |         |               | 12                | Dementia                                 |
| Risk Factors                  |                  |                                   |           |         |               | 1                 | Liver Disease                            |
|                               |                  |                                   |           |         |               | 8                 | Malignancy                               |
| Hypertension                  | Yes              | -                                 |           |         |               | 15                | Metastatic Cancer                        |
| Hyperlipidemia                | No               | 3                                 |           |         |               | Pulmonary Disease | Pulmonary Disease                        |
| Diabetes Mellitus/Impaired    | [10]             |                                   |           |         |               | Renal Disease     | Renal Disease                            |
| Glucose Metabolism            | 110              |                                   |           |         |               | 13                | Ulcer Disease                            |
|                               |                  |                                   |           |         |               | 8                 | Peripheral Arterial Disease              |
|                               |                  |                                   |           |         |               | 10                | Diabetes Mellitus                        |
|                               |                  |                                   |           |         |               | 12                | Previous Myocardial Infarction           |
|                               |                  |                                   |           |         |               |                   | Charlson Comorbidity Index<br>Score : 11 |
|                               |                  |                                   |           |         |               |                   |                                          |
|                               |                  |                                   | _         |         | _             | 05                |                                          |

#### Add / Update Comorbidities

To add and/or update a patient's comorbidities check or uncheck the provided checkbox associated with the comorbid item.

When finished use the "Save" or "Save and Next" buttons located at the top of the page to commit the modification.

#### Note

As you check or uncheck a comorbidity item you'll notice the standard **Charlson Comobidity Index** will automatically recalculate based on your selections.

## 4.4. Program

| Cardiac Rehab Registry                                                                                                    | Justin Rimmer   Sign Out                                                                                                    | The "Program" page contains information regarding the national flow through the Cardiac Rehabilitation                                             |
|----------------------------------------------------------------------------------------------------|----------------------------------------------------------------------------------------------------|----------------------------------------------------------------------------------------------------|
| Home Patient List Patient Summary Demographics Medical History Program                                                       | Clinical/Tools Hospital Utilization                                                                                                    |                                                                                                    |
| Patient Program Information - Bacxxxx (12345)                                                                                | Save Save & Next                                                                                                    | process.                                                                                                    |
| intake Information Referral Date : 06/01/2012 Chroliment Date : 06/04/2012 Age at Enroliment : 52 AACVPR Risk Category : Low | Discharge Information  Program Complete : Yes  Reason For NonComplete : -Please Select- Discharge Date : 06/24/2012  # OCR Sessions : 5 | <ul> <li>Each of the three fundamental stages is indicated on this page.</li> <li>Intake</li> <li>Discharge</li> <li>Follow-up</li> </ul>          |
| Session Justification : Risk Stratified                                                                                      | # ECG Sessions : 5<br>Influenza Vaccination : Yes •<br>Pneumococcal Vaccination : No •                                                  | <b>Note</b><br>In many places throughout the registry the dates supplied<br>on the Program form are used for validation of data in other<br>areas. |
|                                                                                                    | Follow-up Information  Follow-up Date : 04/03/2013  Follow-up Method : Clinic Visit                                                     | For example: The system will prevent a referral date that is before the primary admission event date.                                              |
| © Copyright 2011 American Association of                                                                                     | Cardiovascular and Pulmonary Rehabilitation                                                                                             | When complete use the "Save" or "Save and Next"<br>buttons located at the top of the page to commit the<br>modification.                           |

## 4.5. Clinical / Tools

#### Overview

The clinical tools section refers to the medical-based set of information that is obtained throughout the patient's Cardiac Rehabilitation cycle. The information set is partitioned into ten distinct areas:

1. Lipids

4. Dietary

- 6. Tobacco Usage
- 7. Anthropometric 2. Glucose
- 3. Blood Pressure
- 8. Functional Assessments
- 5. Medications
- 9. Psychosocial

Each area provides a mechanism for users to enter information at each of the three primary stages of the Cardiac Rehabilitation program (i.e. Intake, Discharge, and Follow-up). Percent change calculations will automatically occur based on the user entry.

The AACVPR application not only calculates the percent change but also provides visual feedback to the user regarding the patient progress in the specific data item. The application automatically determines if the given item results in an improvement or a worsening through the use of visual indicators. A legend of the icon meaning is provided on each page for the user's reference as well as below.

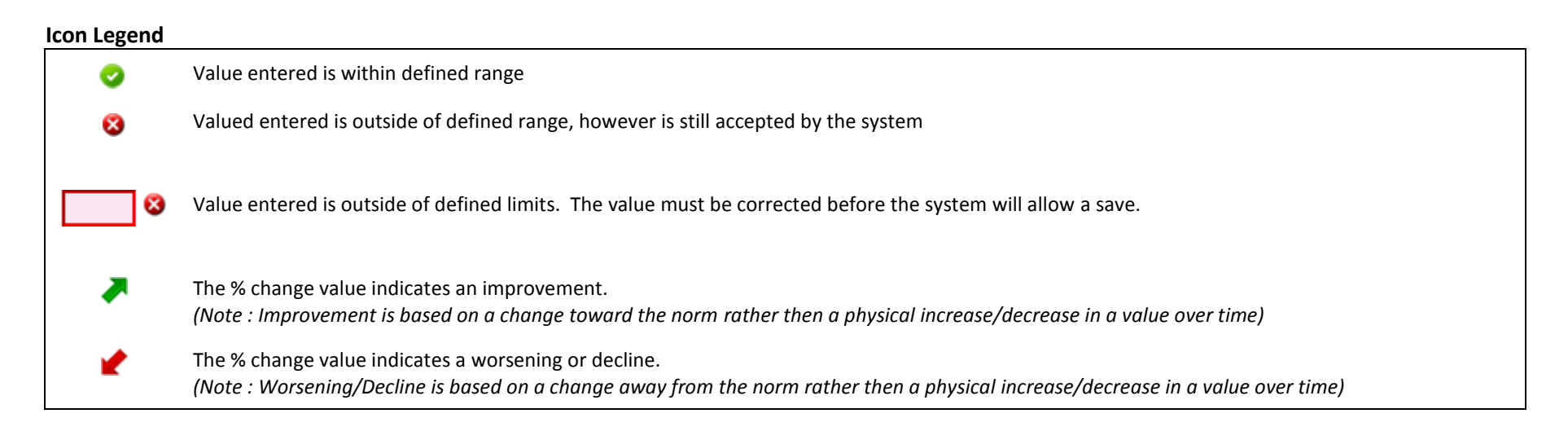

| tilization |                                               |
|------------|-----------------------------------------------|
|            | Save Save & Next                              |
|            |                                               |
| Follow-Up  | % Change DC-FU                                |
| 110 🥝      | Intake to Follow-up<br>Discharge to Follow-up |
| 89 📀       | 11%                                           |
|            |                                               |

The AACVPR application also provides a mechanism for the user to review the percent change value for either

- Intake to Follow-up
   OR
- Discharge to Follow-up

By default the Discharge to Follow-up is pre-selected. The user may modify displayed percent change simply by clicking the down arrow from the column heading and selecting the desired range from the presented menu.

Version Number: v 1.0

| ome Patient Summary Demographica Medical History Program Clinical/Tools - Bacxxxx (12245)     Sore Sore <th></th> <th></th> <th></th> <th></th> <th></th> <th>Guest User Sign 0</th>                                                                                                    |                                |                      |                      |                     |                             | Guest User Sign 0 |
|----------------------------------------------------------------------------------------------------|--------------------------------|----------------------|----------------------|---------------------|-----------------------------|-------------------|
| Clinical/Tools - Bacxxx (12345) Som     Som Som & Hext     Lipids Intake   Discharge % Change   Follow-Up % Change DC-FU     Lipid draw date : (405/2012)     Total cholesterol: 3.11   0.11 3.11   0.52 2.07   1.04 100%     Clucose Measurements   Intake Discharge   0btained Poc: 1   Units: % Change   7 65   1.04     Pating blood glucose:   77     65     1.04     Pating blood glucose:   77   65    1.04     Pating blood glucose:     77   65   1.04     Pating blood glucose:     77   65   1.04     Pating blood glucose:     77     65     1.04                                                                                                    | ome Patient List Patient       | Summary Demographics | Medical History Prog | gram Clinical/Tools | Hospital Utilization        |                   |
| <ul> <li>Lipids             <ul> <li>Discharge</li> <li>Socharge</li> <li>Follow-Up</li> <li>Socharge</li> <li>Change DC-FU </li> <li>Lipid draw date :</li> <li>Discharge</li> <li>Socharge</li> <li>Follow-Up</li> <li>Socharge DC-FU </li> <li>Lipid draw date :</li> <li>Discharge</li> <li>Socharge</li> <li>Follow-Up</li> <li>Socharge DC-FU </li> <li>Lipid draw date :</li> <li>Discharge</li> <li>Socharge</li> <li>Follow-Up</li> <li>Socharge DC-FU </li> <li>Trigitycerides:</li> <li>1.14</li> <li>1.13</li> <li>2.15%</li> <li>Intake</li> <li>2.59</li> <li>2.07</li> <li>2.07%</li> <li>2.07</li> <li>2.07%</li> <li>2.07</li> <li>2.07</li> <li>2.07</li> <li>2.07</li> <li>2.07</li> <li>2.07</li> <li>2.07</li> <li>2.07</li> <li>2.07</li> <li>2.07</li> <li>2.07</li> <li>2.07</li></ul></li></ul>                                                                                                    | Clinical/Tools - Ba            | cxxxx (12345)        |                      |                     | sa                          | Save & Next       |
| Lipids       Intake       Discharge       % Change       Follow-Up       % change DC-FU         Lipid draw date :       04/05/2012       Image: Change DC-FU       Image: Change DC-FU         Total cholesterol       3.11       3.11       0%       Image: Change DC-FU         Trighycerides:       1.14       1.13       Image: Change DC-FU       Image: Change DC-FU         HDL-cholesterol:       2.59       2.07       Image: Change DC-FU       Image: Change DC-FU         HDL-cholesterol:       1.35       1.48       Image: Change DC-FU       Image: Change DC-FU         Non-HDL cholesterol:       0.52       1.04       Image: Change DC-FU       Image: Change DC-FU         Image: Change Measurements       Image: Change DC-FU       Image: Change DC-FU       Image: Change DC-FU         Image: Change Measurements       Image: Change DC-FU       Image: Change DC-FU       Image: Change DC-FU         Image: Change Measurements       Image: Change DC-FU       Image: Change DC-FU       Image: Change DC-FU         Festing blood glucose:       Image: Change Change Change Change       Image: Change Change C                                                                                                    | $\underline{i}$ Lipids         |                      |                      |                     | Obtained POC : 🗐   Units: ( | 🖯 mg/dl 🖲 mmol/L  |
| Lupid draw date : 04/05/2012 : 13 0 11 0 0% 0 11 0 11 0 0% 0% 0 11 0 11                                                                                                    | Lipids                         | Intake               | Discharge            | % Change            | Follow-Up %                 | Change DC-FU 👻 👘  |
| Total cholesterol       3.11       0%         Triglycerides:       1.14       1.13       1%         HDL-cholesterol:       2.59       2.07       2.0%         LDL-cholesterol:       1.35       2.07       2.0%         IDL-cholesterol:       1.35       1.48       2.0%         IDL-cholesterol:       0.52       1.04       2.0%         ICLCobesterol:       0.52       1.04       2.0%         ICLCobesterol:       0.52       1.04       2.0%         ICLCobesterol:       0.52       1.04       2.00%         ICLCobesterol:       0.52       1.04       2.00%         ICLCobesterol:       0.52       1.04       2.00%         ICLCobesterol:       0.52       1.04       2.00%         ICLCobesterol:       0.52       1.04       2.00%         ICLCobesterol:       0.52       1.04       2.00%         ICLCobesterol:       0.52       1.04       2.00%         ICLCobesterol:       0.52       1.04       2.00%         ICLCobesterol:       0.52       1.04       2.00%         ICLCobesterol:       0.426/2012       0       0         IERemoglobin A1C (%):       0       0 </th <th>Lipid draw date :</th> <th>04/05/2012</th> <th></th> <th></th> <th></th> <th></th>                                                                                                    | Lipid draw date :              | 04/05/2012           |                      |                     |                             |                   |
| Triglycerides:       1.14       1.13       7.1%         HDL-cholesterol:       2.59       2.07       2.20%         LDL-cholesterol:       1.35       1.48       2.0%         Non-HDL cholesterol:       1.35       1.48       2.0%         Non-HDL cholesterol:       0.52       1.04       2.00%         Image: Cholesterol:       0.52       1.04       2.00%         Image: Cholesterol:       0.52       1.04       2.00%         Image: Cholesterol:       0.52       1.04       2.00%         Image: Cholesterol:       0.52       1.04       2.00%         Image: Cholesterol:       0.52       1.04       2.00%         Image: Cholesterol:       0.52       1.04       2.00%         Image: Cholesterol:       0.52       1.04       2.00%         Image: Cholesterol:       0.52       1.04       2.00%         Image: Cholesterol:       0.104       2.00%       2.00%         Image: Cholesterol:       0.104       2.00%       2.00%         Image: Cholesterol:       0.104       2.00%       2.00%         Image: Cholesterol:       0.104       2.00%       2.00%         Image: Cholesterol:       0.104       2.00% <th>Total cholesterol</th> <th>3.11 📀</th> <th>3.11 🥥</th> <th>0%</th> <th></th> <th></th>                                                                                                    | Total cholesterol              | 3.11 📀               | 3.11 🥥               | 0%                  |                             |                   |
| HDL-cholesterol: 2.59 ♥ 2.07 ♥ 20%<br>LDL-cholesterol: 1.35 ♥ 1.48 ♥ 20%<br>Non-HDL cholesterol: 0.52 1.04 ♥ 100%                                                                                                    | Triglycerides:                 | 1.14                 | 1.13                 | <b>7</b> 1%         |                             |                   |
| LDL-cholesterol:       1.35       ●       1.48       ✓       10%         Non-HDL cholesterol:       0.52       1.04       ✓       100%                                                                                                    | HDL-cholesterol:               | 2.59                 | 2.07 🥥               | 20%                 |                             |                   |
| Non-HDL cholesterol: 0.52 1.04 100%                                                                                                    | LDL-cholesterol:               | 1.35                 | 1.48 🔮               | 2 10%               |                             |                   |
|                                                                                                    | Non-HDL cholesterol:           | 0.52                 | 1.04                 | 2 100%              |                             |                   |
| Glucose Measurements Intake Discharge % Change Follow-Up % Change DC-FU     Fasting blood glucose: 04/26/2012 Image: Comparison of the second of the second of the seco | i Glucose Measure              | ements               |                      |                     | Obtained POC : 🗐   Units: 🖲 | emg/dl 💿 mmol/L   |
| Fasting blood glucose   65   65   0btained POC :   Units: N/A                                                                                                    | Glucose Measurements           | Intake               | Discharge            | % Change            | Follow-Up %                 | Change DC-FU 👻    |
| Fasting blood glucose: 77                                                                                                    | Fasting blood glucose<br>date: | 04/26/2012           |                      |                     |                             |                   |
| Obtained POC :     Units: N/A                                                                                                    | Fasting blood glucose:         | 77 📀                 | 65 🔮                 | 7 16%               |                             |                   |
| Hemoglobin A1C (%):                                                                                                    |                                |                      |                      |                     | Obtained POC : 🗐   Units: N | /A                |
| Hemoglobin A1C date:                                                                                                    | Hemoglobin A1C (%):            |                      |                      |                     |                             |                   |
| E-mail ASSISTANCE TELEDARCE Low Support                                                                                                    | Hemoglobin A1C date:           |                      |                      |                     |                             |                   |
|                                                                                                    |                                |                      |                      | Provide<br>FEEDBACK |                             |                   |

#### Lipids and Glucose Measurements

The user is provided with a means to enter the patient-specific values into the appropriate data field as well as timeframe.

The application will validate the legitimacy of the entered value and calculate the percent change value if applicable.

(Refer to the icon key in section 4.5 for a description of specific icons.)

#### Note:

Dates for Lipid Panel, Fasting Blood Glucose, and Hemoglobin A1C validate against dates entered within the Program tab.

ASSISTANCE

Version Number: v 1.0

| AA            |                        |            |         |              |                 |         |                |                      |       | Justi    | n Rimmer   Sign ( |
|---------------|------------------------|------------|---------|--------------|-----------------|---------|----------------|----------------------|-------|----------|-------------------|
| Home          | Patient List           | Patient Su | immary  | Demographics | Medical History | Program | Clinical/Tools | Hospital Utilization |       |          |                   |
| Clin          | ical/Tool              | S - Bacx   | XXX (1  | 2345)        |                 |         |                |                      |       | Save     | Save & Next       |
| į             | Blood Pres             | sure       |         |              |                 |         |                |                      |       |          |                   |
| Bloo          | d Pressure             |            | Intake  |              | Discharge       |         | % Change       | Follow               | r-Up  | % Change | DC-FU 👻           |
| Syst          | olic Blood Pro         | essure:    | 120     | •            | 125 🥝           |         | 2 4%           | 124                  | •     | 7 1%     |                   |
| Dias          | tolic Blood Pr         | ressure:   | 92      | •            | 86 🥥            |         | 7%             | 85                   | •     | 7 1%     |                   |
| i             | Dietary                |            |         |              |                 |         |                |                      |       |          |                   |
| Diet          | ary                    |            | Intake  |              | Discharge       |         | % Change       | Follow               | r-Up  | % Change | DC-FU 👻           |
| % Si          | aturated Fat           | Intake:    | 8       | 0            | 9 💙             |         | 2 13%          | 10                   | 0     | 2 11%    |                   |
| Daily<br>Serv | / Fruit/Veget<br>ings: | able       | 3       | •            | 2 🔮             |         | 23%            | 3                    | •     | 7 50%    |                   |
| Dieta         | ary Assessme           | ent Used:  | MEDFI   | CTS 💌        | MEDFICTS        |         |                | MEDFI                | CTS 💌 |          |                   |
| 🥑 Int         | side Range (           | Outside I  | Range , | Improvement  | Yursened        |         |                |                      |       |          |                   |

FEEDBACK

OFFLINE

#### **Blood Pressure and Dietary**

The user is provided with a means to enter in the patient-specific values into the appropriate data field and timeframe.

The application will validate the legitimacy of the entered value and calculate the percent change value if applicable.

(Refer to the icon key in section 4.5 for a description of specific icons.)

Version Number: v 1.0

| diar Babab Bag                                                                                                    | R                                                                                                    |                  |                                                                                                    |                                            |                                                                                                    | Cases: Support Sign 0 |
|----------------------------------------------------------------------------------------------------|----------------------------------------------------------------------------------------------------|------------------|----------------------------------------------------------------------------------------------------|--------------------------------------------|----------------------------------------------------------------------------------------------------|-----------------------|
| e Patient Li                                                                                                    | st Patient Summary Demos                                                                                       | araphics Medical | History Program Clinic                                                                                                    | al/Tools Hospital Utilization              |                                                                                                    |                       |
| inical/Te                                                                                                    |                                                                                                    | 4.71             |                                                                                                    |                                            |                                                                                                    | Court of Court & Hand |
| meanre                                                                                                    | Jois - Patientx (12345                                                                                         | (07)             |                                                                                                    |                                            |                                                                                                    | Save & NEXT           |
| i Smokin                                                                                                    | g/Tobacco Usage                                                                                                |                  |                                                                                                    |                                            |                                                                                                    |                       |
| take                                                                                                    |                                                                                                    |                  | Discharge                                                                                                    |                                            | Follow-up                                                                                                    |                       |
| obacco Statu                                                                                                    | s : Forme                                                                                                    | r .              | Tobacco Status                                                                                                    | : Abstaining                               | <ul> <li>Tobacco Status</li> </ul>                                                                                                    | : Abstaining 💌        |
| verage Packs                                                                                                    | s Per Day : 1.5                                                                                                |                  |                                                                                                    |                                            |                                                                                                    |                       |
| ears Using To                                                                                                    | sbacco : 10                                                                                                    |                  |                                                                                                    |                                            |                                                                                                    |                       |
|                                                                                                    | Dack Vears 1 15                                                                                                |                  | Auto                                                                                                    | -calculated                                |                                                                                                    |                       |
|                                                                                                    |                                                                                                    |                  | Auto                                                                                                    | Calculated                                 |                                                                                                    |                       |
| ears Using Or                                                                                                    | ral Tobacco ;                                                                                                  |                  |                                                                                                    |                                            |                                                                                                    |                       |
| wit Date                                                                                                    | : 01/01/3                                                                                                    | 2012 🔤           |                                                                                                    |                                            |                                                                                                    |                       |
|                                                                                                    |                                                                                                    |                  |                                                                                                    |                                            |                                                                                                    |                       |
| i Medica                                                                                                    | tion Adherence                                                                                                 |                  |                                                                                                    |                                            |                                                                                                    |                       |
| -1.4                                                                                                    |                                                                                                    |                  |                                                                                                    |                                            |                                                                                                    |                       |
| take                                                                                                    |                                                                                                    |                  | Discharge                                                                                                    |                                            | Follow-up                                                                                                    |                       |
| vescribed :                                                                                                    | Yes                                                                                                    |                  | Prescribed : No                                                                                                    |                                            | Prescribed : No                                                                                                    |                       |
|                                                                                                    |                                                                                                    |                  |                                                                                                    |                                            |                                                                                                    |                       |
| Adherence :                                                                                                    | No-Exception                                                                                                   |                  | Ad                                                                                                    | ditional informatio                        | n ehown                                                                                                    |                       |
| Adherence :<br>Exception :                                                                                                    | No-Exception<br>Other                                                                                          |                  | Ad                                                                                                    | ditional informatio                        | on shown                                                                                                    |                       |
| dherence :<br>Exception :<br>Other :                                                                                                    | No-Exception<br>Other                                                                                          | *                | Ad                                                                                                    | lditional informatic<br>based on user sel  | on shown<br>ections                                                                                                    |                       |
| idherence :<br>Exception :<br>Other :<br>:ta-antagon                                                                                                    | No-Exception<br>Other                                                                                          |                  | Ad                                                                                                    | lditional informatic<br>based on user sel  | on shown<br>ections                                                                                                    |                       |
| Idherence :<br>Exception :<br>Other :<br>Ita-antagon<br>take                                                                                                    | No-Exception<br>Other                                                                                          |                  | Discharge                                                                                                    | lditional informatic<br>based on user sel  | on shown<br>ections<br>Follow-up                                                                                                    |                       |
| Adherence :<br>Exception :<br>Other :<br>ta antagon<br>take<br>Yescribed :                                                                                                    | No-Exception<br>Other                                                                                          |                  | Discharge<br>Prescribed : Yes                                                                                                 | Iditional informatic<br>based on user sel  | Pollow-up Prescribed : Unknown                                                                                                    |                       |
| dherence :<br>Exception :<br>Other :<br>Itar antiopon<br>take<br>Yescribed :<br>Idherence :                                                                                                    | NeException<br>Other<br>Ist<br>Yes<br>Yes                                                                      | •                | Discharge<br>Prescribed : Yes<br>Adherence : Yes                                                                              | lditional informatic<br>based on user sel  | Prescribed : Unknown                                                                                                    |                       |
| dherence :<br>Exception :<br>Other :<br>Charantagon<br>take<br>Yescribed :<br>dherence :<br>CET/AR8                                                                                                    | NeException<br>Other<br>Ist<br>Yes<br>Yes                                                                      | •                | Discharge<br>Prescribed : Yes<br>Adherence : Yes                                                                              | lditional informatic<br>based on user sel  | ections<br>Follow-up<br>Prescribed : Unknown                                                                                                    |                       |
| dherence :<br>Exception :<br>Other :<br>take<br>Yescribed :<br>dherence :<br>CET/ARB<br>take                                                                                                    | NoException<br>Other<br>Ist<br>Yes<br>Yes                                                                      | 2<br>2<br>2      | Ad<br>Discharge<br>Prescribed : Yes<br>Adherence : Yes<br>Discharge                                                           | Iditional informatic<br>based on user sel  | Prescribed : Unknown                                                                                                    | •                     |
| Idherence :<br>Exception :<br>Other :<br>Idher :<br>Idherence :<br>Idherence :<br>Idherence :<br>Idherence :<br>Idherence :<br>Idherence :<br>Idherence :<br>Idherence :                               | No-Exception<br>Other<br>Ist<br>Yes<br>Yes                                                                     |                  | Ad<br>Discharge<br>Prescribed : Yes<br>Adherence : Yes<br>Discharge<br>Prescribed : Yes                                       | Iditional informatic<br>based on user sel  | Follow-up Prescribed : Unknown Follow-up Prescribed : Yes                                                                                                    | *                     |
| Idherence :<br>Exception :<br>2ther :<br>2ther entropole<br>take<br>Prescribed :<br>CET/ARB<br>take<br>Prescribed :<br>Idherence :                                                                     | No-Exception<br>Other<br>Ist<br>Yes<br>Yes<br>No-Exception                                                     |                  | Ad<br>Discharge<br>Prescribed : Yes<br>Adherence : Yes<br>Discharge<br>Prescribed : Yes<br>Adherence : Unknow                 | Iditional informatic<br>based on user sel  | Follow-up Prescribed : Unknown Follow-up Prescribed : Yes Adherence : No-Exception                                                                                       | *                     |
| dherence :<br>xxeption :<br>ther :<br>ta-antapper<br>take<br>Yescribed :<br>dherence :<br>take<br>rescribed :<br>dherence :<br>xxeption :                                                              | No-Exception<br>Other<br>Ist<br>Yes<br>Yes<br>No-Exception<br>Unable to pay for medication                     |                  | Ad<br>Discharge<br>Prescribed : Yes<br>Adherence : Yes<br>Discharge<br>Prescribed : Yes<br>Adherence : Unknow                 | Iditional informatic<br>based on user sel  | Follow-up Prescribed : Unknown Follow-up Prescribed : Yes Adherence : No-Exception Exception : Insurance issues                                                          | *                     |
| dherence :<br>xxeption :<br>ther :<br>talentiopon<br>take<br>vescribed :<br>dherence :<br>xxeption :<br>dherence :<br>xxeption :<br>atla                                                               | Ne-Exception<br>Other<br>Ist<br>Yes<br>Yes<br>Ne-Exception<br>Unable to pay for medication                     |                  | Ad<br>Discharge<br>Prescribed : Yes<br>Adherence : Yes<br>Discharge<br>Prescribed : Yes<br>Adherence : Unknow                 | Iditional informatic<br>based on user sel  | Follow-up Prescribed : Unknown Follow-up Prescribed : Yes Adherence : No-Exception Exception : Insurance issues                                                          | *<br>*<br>*           |
| Adherence :<br>Exception :<br>Other :<br>eta-anlagde<br>Make<br>Prescribed :<br>Adherence :<br>CEI/AR3<br>Make<br>Prescribed :<br>Adherence :<br>Exception :<br>Exception :<br>Extel<br>Make           | No-Exception<br>Other<br>Ist<br>Yes<br>Yes<br>No-Exception<br>Unable to pay for medication                     |                  | Ad<br>Discharge<br>Prescribed : Yes<br>Adherence : Yes<br>Discharge<br>Discharge<br>Discharge                                 | Iditional informatic<br>based on user sel  | Follow-up Prescribed : Unknown Follow-up Prescribed : Yes Adherence : No-Exception Exception : Insurance issues Follow-up                                                | *                     |
| Adherence :<br>Exception :<br>Other :<br>eta-antagon<br>stake<br>Prescribed :<br>Adherence :<br>CE1/ARB<br>stake<br>Prescribed :<br>Adherence :<br>Exception :<br>Exception :<br>State<br>Prescribed : | No-Exception<br>Other<br>Yes<br>Yes<br>No-Exception<br>Unable to pay for medication                            |                  | Ad<br>Discharge<br>Prescribed : Yes<br>Adherence : Yes<br>Discharge<br>Prescribed : Yes<br>Adherence : Unknow                 | Iditional informatic<br>based on user sel  | Prescribed : Unknown<br>Prescribed : Unknown<br>Prescribed : Ves<br>Adherence : No-Exception<br>Exception : Insurance issues<br>Follow-up<br>Prescribed : Please Select- | •                     |
| Adherence :<br>Exception :<br>Other :<br>Ela-entappen<br>itake<br>Prescribed :<br>Idherence :<br>Esception :<br>attis<br>take<br>Prescribed :<br>Idherence :<br>Exception :<br>attis<br>take           | No-Exception<br>Other<br>St<br>Yes<br>Yes<br>No-Exception<br>Unable to pay for medication<br>Yes<br>Yes<br>Yes |                  | Ad<br>Discharge<br>Prescribed : Yes<br>Adherence : Yes<br>Discharge<br>Prescribed : Yes<br>Adherence : Yes<br>Adherence : Yes | Iditional informatic<br>based on user sel  | Prescribed : Unknown Prescribed : Unknown Prescribed : Yes Adherence : No-Exception Exception : Insurance issues Follow-up Prescribed : Please Select-                   | •                     |
| dherence :<br>xxeption :<br>ther :<br>talaantappel<br>take<br>vescribed :<br>dherence :<br>xxeption :<br>atin<br>take<br>take<br>take<br>take<br>take<br>take                                          | No-Exception<br>Other<br>St<br>Yes<br>Yes<br>No-Exception<br>Unable to pay for medication<br>Yes<br>Yes<br>Yes |                  | Ad<br>Discharge<br>Prescribed : Yes<br>Adherence : Yes<br>Discharge<br>Prescribed : Yes<br>Adherence : Yes<br>Adherence : Yes | Iditional information<br>based on user sel | Prescribed : Unknown Prescribed : Unknown Prescribed : Yes Adherence : No-Exception Exception : Insurance issues Follow-up Prescribed : Please Select-                   | •                     |

#### Medications and Tobacco Usage

The user is provided with a means to enter in the patient-specific values into the appropriate data field and timeframe.

The application will validate the legitimacy of the entered value and calculate the percent change value if applicable.

(Refer to the icon key in section 4.5 for a description of specific icons.)

Version Number: v 1.0

| Cardiac Rehab Registry                                            |              |       |              |           |        |         |                |                      |      | Justi    | n Rimmer   Sign 0 |
|-------------------------------------------------------------------|--------------|-------|--------------|-----------|--------|---------|----------------|----------------------|------|----------|-------------------|
| Home Patient List                                                 | Patient Sumr | nary  | Demographics | Medical H | istory | Program | Clinical/Tools | Hospital Utilization |      |          |                   |
| Clinical/Tools                                                    | s - Bacxxx   | x (1) | 2345)        |           |        |         |                |                      |      | Save     | Save & Next       |
| i Anthropometric Units: ® US (lbs/in) <sup>©</sup> Metric (kg/cm) |              |       |              |           |        |         |                |                      |      |          |                   |
| Anthropometric                                                    | Ir           | take  |              | Dischar   | rge    |         | % Change       | Follow               | r-Up | % Change | DC-FU 👻           |
| Waist circumferen                                                 | ce (in): 4   | 5     | 0            | 42        | 0      |         | 7%             |                      |      |          |                   |
| Weight (bs):                                                      | 30           | 0     | 0            | 270       | •      |         | 7 10%          |                      |      |          |                   |
| Height (in):                                                      | 65           | ;     | 0            |           |        |         |                |                      |      |          |                   |
| BMI                                                               | 49           | .9    |              | 44.9      |        |         | 7 10%          |                      |      |          |                   |
| Metabolic Syndron                                                 | ne Fa        | se    |              | False     |        |         |                | False                |      |          |                   |
| Inside Range 8                                                    | Outside Rar  | ge 🤰  | Improvement  | Vorse     | ened   |         |                |                      |      |          |                   |

#### Anthropomorphic

The user is provided with a means to enter in the patient-specific values into the appropriate data field and timeframe.

The application will validate the legitimacy of the entered value and calculate the percent change value if applicable.

(Refer to the icon key in section 4.5 for a description of specific icons.)

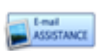

FEEDBACK

Version Number: v 1.0

| Cardiac Rehab Registry                        | Justin Rimmer Sign Out |                             |                      |                         |                  |  |  |  |  |  |  |
|-----------------------------------------------|------------------------|-----------------------------|----------------------|-------------------------|------------------|--|--|--|--|--|--|
| Home Patient List Patient S                   | ummary Demographics    | Medical History Program     | Clinical/Tools H     | lospital Utilization    |                  |  |  |  |  |  |  |
| Clinical/Tools - Bac                          | xxxx (12345)           |                             |                      |                         | Save Save & Next |  |  |  |  |  |  |
| 👔 Functional Assessments Units: 🔿 US (ft) 🖲 M |                        |                             |                      |                         |                  |  |  |  |  |  |  |
| Functional Capacity                           | Intake                 | Discharge                   | % Change             | Follow-Up               | % Change DC-FU 🔷 |  |  |  |  |  |  |
| Max METs:                                     |                        |                             |                      |                         |                  |  |  |  |  |  |  |
| Max METs Mode:                                | - Please Select-       | - Please Select-            |                      | - Please Select-        |                  |  |  |  |  |  |  |
| 6-minute walk distance                        |                        |                             |                      |                         |                  |  |  |  |  |  |  |
| 6-minute cycle distance                       | 800                    | 950                         | 7 19%                |                         |                  |  |  |  |  |  |  |
| Peak METs during CR:                          |                        |                             |                      |                         |                  |  |  |  |  |  |  |
| Functional Status                             |                        |                             |                      |                         |                  |  |  |  |  |  |  |
| Exercise minutes:                             |                        | 45 📀                        |                      |                         |                  |  |  |  |  |  |  |
| Exercise days:                                |                        | 3                           |                      |                         |                  |  |  |  |  |  |  |
| Steps per day:                                |                        |                             |                      |                         |                  |  |  |  |  |  |  |
| DASI:                                         | 10.00                  | 15.00                       | 7 50%                | 12.00                   | 20%              |  |  |  |  |  |  |
| DASI METS:                                    | 4.00 🥑                 | 4.60 🥑                      | 7 15%                | 4.20 🥥                  | 2%               |  |  |  |  |  |  |
| MET minutes per week<br>(IPAQ):               |                        |                             |                      |                         |                  |  |  |  |  |  |  |
| Inside Range Outside                          | Range 🧦 Improvement    | 🕐 Worsened                  |                      |                         |                  |  |  |  |  |  |  |
|                                               |                        |                             | EDBACK               | OFFLINE                 |                  |  |  |  |  |  |  |
|                                               | Copyright 2            | 011 American Association of | Cardiovascular and P | ulmonary Rehabilitation |                  |  |  |  |  |  |  |

#### **Functional Assessments**

The user is provided with a means to enter in the patient-specific values into the appropriate data field and timeframe.

The application will validate the legitimacy of the entered value and calculate the percent change value if applicable.

(Refer to the icon key in section 4.5 for a description of specific icons.)

Version Number: v 1.0

| ardiac Rehab Registry             |                          |                 |                        |                      | Justin Rimmer   Sign O |
|-----------------------------------|--------------------------|-----------------|------------------------|----------------------|------------------------|
| ome Patient List Patie            | ent Summary Demographics | Medical History | Program Clinical/Tools | Hospital Utilization |                        |
| Clinical/Tools - I                | Bacxxxx (12345)          |                 |                        |                      | Save Save & Next       |
| i Psychosocial                    |                          |                 |                        |                      |                        |
| <ul> <li>Depression</li> </ul>    | Intake                   | Discharge       | % Change               | Follow-Up            | % Change DC-FU 👻       |
| CES-D score:                      | 5                        |                 |                        |                      |                        |
| PHQ-9 score:                      | 7 🥥                      |                 |                        |                      |                        |
| Dartmouth COOP:                   |                          |                 |                        |                      |                        |
| MacNew                            |                          |                 |                        |                      |                        |
| Emotional Scale:                  | 7.00                     | 7.00            | 0%                     |                      |                        |
| Physical Scale:                   | 7.00                     | 7.00            | 0%                     |                      |                        |
| Social Scale:                     | 7.00                     |                 |                        |                      |                        |
| Global Scale:                     |                          |                 |                        |                      |                        |
| SF36                              |                          |                 |                        |                      |                        |
| CS score:                         |                          |                 |                        |                      |                        |
| MCS score:                        |                          |                 |                        |                      |                        |
| Ferrans & Powers                  | QLI                      |                 |                        |                      |                        |
| Health / Functioning<br>score:    |                          |                 |                        |                      |                        |
| Social / Economic scor            | ne:                      |                 |                        |                      |                        |
| Psychological / Spiritu<br>score: | al                       |                 |                        |                      |                        |
| Family score:                     |                          |                 |                        |                      |                        |
| Global score:                     |                          |                 |                        |                      |                        |
| PRFS                              |                          |                 |                        |                      |                        |

#### Psychosocial

The user is provided with a means to enter in the patient-specific values into the appropriate data field and timeframe.

The application will validate the legitimacy of the entered value and calculate the percent change value if applicable.

(Refer to the icon key in section 4.5 for a description of specific icons.)

## 4.6. Hospital Utilization

| ACVPR<br>diac Rehab Registry             |               |           |            |                |                       |          |           | Case           | ec Suppo | rt   Sign |
|------------------------------------------|---------------|-----------|------------|----------------|-----------------------|----------|-----------|----------------|----------|-----------|
| ne Patient List Patient Summary Demogr   | aphics Medica | History F | Program    | Clinical/Tools | Hospital Utilization  |          |           |                |          |           |
| ospital Utilization - PatientX (         | 1234567)      |           |            |                |                       |          |           | Save & Rete    | rn to Su | nmary     |
| 1 Unexpected Event(s)                    |               | Add Unex  | xpected Ex | vent(s)        | i Hospital Read       | Imission |           | Add Rea        | dmission | Event     |
| Unexpected Event                         | Date          | Dispostio | n Edit     | Remove         | ReAdmissions R        | eason    | Date      | Number of days | Edit     | Remo      |
| New onset angina/Acute coronary syndrome | Dec-23-2011   | ED Visit  | ß          | Ó              | Acute coronary syndro | me Ja    | n-02-2012 | 1              | ß        | 6         |
| Chest Pain                               | Dec-21-2011   | MD Called | ß          | Ó              |                       |          |           |                |          |           |
| 1 Adverse Event(s)                       |               | Ad        | d Adverse  | Event          |                       |          |           |                |          |           |
|                                          | D             | ate       | Edit       | Remove         |                       |          |           |                |          |           |
| Adverse Event                            |               |           |            |                |                       |          |           |                |          |           |

The "Hospital Utilization" page contains supporting information regarding a patient's events that may have occurred during the Cardiac Rehabilitation Program.

The supporting information is categorized into three sections.

- Unexpected Event(s)
- Adverse Event(s)
- Hospital Readmission(s)

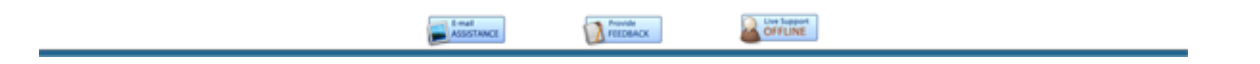

Version Number: v 1.0

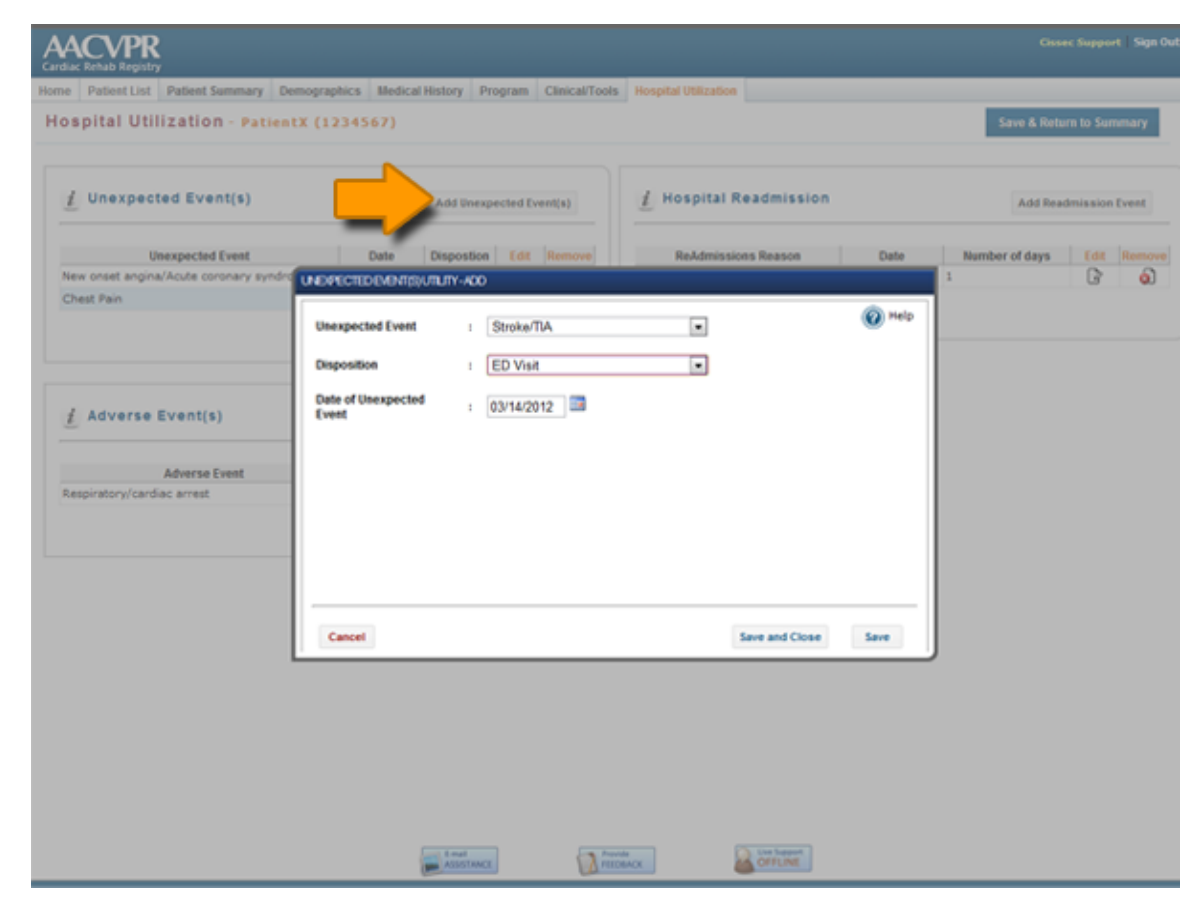

#### Add Unexpected Events

To add a new Unexpected Event simply click on the "Add Unexpected Events" button from the "Hospital Utilization" page.

The "Unexpected Events Add Utility" will appear allowing the user to complete each Unexpected Event in turn. Once an Unexpected Event is completed, the user may click on the "Save and Close" button to return to the Hospital Utilization page.

The user may otherwise select the "Save" button which will add the Unexpected Event then clear the form to allow the user to add additional Unexpected Events without the need to close the utility.

Once the "Unexpected Event utility" is closed, the Hospital Utilization screen will update accordingly.

#### Edit Unexpected Events

To edit Unexpected Events, simply click on the "Edit" button located to the right of the specific Unexpected Event listed. The "Unexpected Events Edit Utility" will appear allowing the user to modify the Unexpected Event information. To save the revised information, simply click on the "Update" button provided.

#### **Remove Unexpected Events**

To remove Unexpected Events, click on the "Remove" button located to the right of the specific Unexpected Event listed. A warning will appear requiring the user to confirm the removal of the Unexpected Event. If confirmed the item will be removed from the list.

| Cardiac Rehab Registry                                    |                                                    |                        |             |                |               |
|-----------------------------------------------------------|----------------------------------------------------|------------------------|-------------|----------------|---------------|
| Home Patient List Patient Summary D                       | emographics Medical History Program Clinical/Tools | Hospital Utilization   |             |                |               |
| Hospital Utilization - Patien                             | tX (1234567)                                       |                        |             | Save & Retur   | m to Summary  |
| 1 Unexpected Event(s)                                     | Add Unexpected Event(s)                            | 1 Hospital Readmission |             | Add Read       | mission Event |
| Unexpected Event                                          | Date Dispositon Edit Remove                        | ReAdmissions Reason    | Date        | Number of days | Edit Rem      |
| New onset angina/Acute coronary syndro<br>Chest Pain      | ADMERISE EVENT(S) UTILITY - ADD                    | Ande monary synfrome   | 11201222012 | 1              | 3 0           |
| Citati Patri                                              | Adverse Event(s) : STEM                            |                        | Help        |                |               |
|                                                           | Data of Manage David                               |                        |             |                |               |
| Adverse Event(s) Adverse Event Respiratory/cardiac arrest | Cancel                                             | Save and Close         | Save        |                |               |
|                                                           |                                                    |                        |             | J              |               |
|                                                           |                                                    |                        |             |                |               |

#### Add Adverse Events

To add a new Adverse Event, simply click on the "Add Adverse Events" button from the "Hospital Utilization" page.

The "Adverse Events Add Utility" will appear allowing the user to complete each Adverse Event information in turn. Once an Adverse Event form is completed the user may click on the "Save and Close" button to return to the Hospital Utilization page.

The user may otherwise select the "Save" button which will add the Adverse Event then clear the form to allow the user to add in additional Adverse Events without the need to close the utility.

Once the "Adverse Event utility" is closed, the Hospital Utilization screen will update accordingly.

#### Edit Adverse Events

To edit Adverse Events, simply click on the "Edit" button located to the right of the specific Adverse Event listed. The "Adverse Events Edit Utility" will appear allowing the user to modify the Adverse Event information. To save the revised information, simply click on the "Update" button provided.

#### **Remove Adverse Events**

To remove Adverse Events, click on the "Remove" button located to the right of the specific Adverse Event listed. A warning will appear requiring the user to confirm the

| Cardiac Rehab Registry                      |                                                  |                        |             |                |               |
|---------------------------------------------|--------------------------------------------------|------------------------|-------------|----------------|---------------|
| Home Patient List Patient Summary Dem       | ographics Medical History Program Clinical/Tools | Hospital Utilization   |             |                |               |
| Hospital Utilization - Patient)             | (1234567)                                        |                        |             | Save & Retur   | n to Summary  |
| 1 Unexpected Event(s)                       | Add Unexpected Event(s)                          | 1 Hospital Readmission |             | Add Read       | mission Event |
| Unexpected Event                            | Date Dispostion Edit Remove                      | ReAdmissions Reason    | Date        | Number of days |               |
| New onset angina/Acute coronary syndrom     | 040-23-2011 ED VGP D                             | Ande mmnany syndrome   | 140-02-2012 | 1              | 3             |
| Chest Pain                                  | READMISSION UTILITY - ADD                        |                        |             |                |               |
|                                             | Reason for : Acute coronary syndre               | eme emo                | Help        |                |               |
|                                             | Data of readmission (02/14/2012)                 |                        |             |                |               |
|                                             | 03/14/2012                                       |                        |             |                |               |
| f Adverse Event(s)                          | Hospital Days : 2                                |                        |             |                |               |
| Adverse Event<br>Respiratory/cardiac arrest |                                                  |                        |             |                |               |
|                                             |                                                  |                        | - 1         |                |               |
|                                             |                                                  |                        |             |                |               |
|                                             | Cancel                                           | Save and Close         | Save        |                |               |
|                                             |                                                  |                        |             |                |               |
| -                                           |                                                  |                        |             |                |               |
|                                             |                                                  |                        |             |                |               |
|                                             |                                                  |                        |             |                |               |
|                                             |                                                  |                        |             |                |               |
|                                             |                                                  |                        |             |                |               |
|                                             |                                                  |                        |             |                |               |
|                                             |                                                  |                        |             |                |               |
|                                             |                                                  | nde<br>DBACK DEFLINE   |             |                |               |

removal of the Adverse Event. If confirmed, the item will be removed from the list.

#### **Add Hospital Readmissions**

To add a new Hospital Readmission, simply click on the "Add Readmissions Event" button from the "Hospital Utilization" page.

The "Hospital Readmissions Add Utility" will appear allowing the user to complete each Hospital Readmission in turn. Once a Hospital Readmission form is completed, the user may click on the "Save and Close" button to return to the Hospital Utilization page.

The user may, otherwise, select the "Save" button which will add the Readmission then clear the form to allow the user to add in additional Readmissions without the need to close the utility.

Once the "Hospital Readmission utility" has closed the Hospital Utilization screen will update accordingly.

#### **Edit Hospital Readmissions**

To edit Hospital Readmissions simply click on the "Edit" button located to the right of the specific Hospital Readmission listed. The "Hospital Readmissions Edit Utility" will appear allowing the user to modify the Hospital Readmission information. To save the revised information, simply click on the "Update" button provided.

#### **Remove Hospital Readmissions**

To remove Hospital Readmissions, click on the "Remove"

> button located to the right of the specific Hospital Readmission listed. A warning will appear requiring the user to confirm the removal of the Hospital Readmission. If confirmed the item will be removed from the list.

## **5. Reporting Features**

## 5.1. Understanding reports

The AACVPR application offers predefined reports for general review and usage. An in depth overview of each predefined reports is outlined in the below sections. (Sections 5.2 and 5.3)

In general the reports are designed with a minimalistic presentation approach. The reports will only display data to the user where information actually exists in the system. For example, if the patient health survey SF-36 is not used in a particular CR program, then the reports will never display the SF-36 rows. This approach prevents the reports from displaying data which is irrelevant to the user and allows them to focus on the more relevant information.

In addition, the reporting also shows the percentage change and associated improvement/decline icons from the clinical tools dataset. Refer to section 4.5 for an overview of the icon meanings. It is again important to note that the icons which describe the percent change are determined based on an improvement toward or away from the baseline. The physical number decreasing or increasing over time in partnership with the predefined AACVPR baseline target range is used to dynamically calculate an improvement /decline.

## 5.2. Individual reports

The individual report is specific to a patient and cardiac rehabilitation program cycle. This report indicates changes in a specific patient's information during the course of the cardiac rehabilitation program, in addition to providing a general outcomes overview of the patient performance.

Version Number: v 1.0

| A    |                 |                     |                     |                 |         |                |                      |            | G | uest User | Sign Out |
|------|-----------------|---------------------|---------------------|-----------------|---------|----------------|----------------------|------------|---|-----------|----------|
| Home | Patient List    | Patient Summary     | Demographics        | Medical History | Program | Clinical/Tools | Hospital Utilization |            |   |           |          |
| Pat  | ient Sumr       | mary - Bacxx        | xx (12345)          |                 |         |                |                      |            |   |           |          |
| 1    | Patient D       | emographics         |                     |                 |         | 🔎 Gene         | eral Information     | 1          |   |           |          |
| Re   | gistry ID       | ; 774db             | a1-3a4e-48cf-b048-8 | bb43ef67839     |         | Referral Da    | te : 01              | 1-Jun-2012 |   |           |          |
| Me   | dical Record Nu | umber : 1234        | 5                   |                 |         | Enrollment     | Date : 04            | 4-Jun-2012 |   |           |          |
| Ca   | rdiac Rehab Pro | ogram . Testir      | o Cardiac Program   |                 |         | Discharge (    | Date : 24            | 4-Jun-2012 |   |           |          |
| Na   | me              | ,                   | y cardiact regian   |                 |         | Follow-up D    | ate : 03             | 3-Apr-2013 |   |           |          |
| La   | st Name         | : Bacx              | α                   |                 |         | Lipid Panel    | Date : 05            | 5-Apr-2012 |   |           |          |
| Da   | te of Birth     | : Feb 0             | 9, 1960 [52 yrs]    |                 |         |                |                      |            |   |           |          |
| Se   | x               | : Fema              | le                  |                 |         |                |                      |            |   |           |          |
|      |                 | ndividual<br>Report |                     |                 |         |                |                      |            |   |           |          |

To access a specific patient's individual report, open the desired patient's record. (refer to section 3)

From the "Patient Summary" page, click on the button "Individual Report". A new window will appear with the patient's individual report.

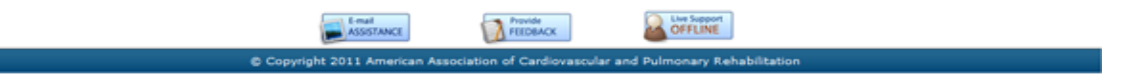

Version Number: v 1.0

|                                   |                 |             |                                |                     |            |                  |      |             | Example : Indivi |
|-----------------------------------|-----------------|-------------|--------------------------------|---------------------|------------|------------------|------|-------------|------------------|
|                                   |                 | Testin      | <b>g Cardia</b><br>ndividual F | c Program<br>Report | n          |                  |      |             |                  |
| Name/Registry ID : B              | acxoox [12345]  |             |                                |                     | DOB : 0    | 2/09/1960 [52 yr | s]   |             |                  |
| AACVPR Risk Level 📋 Lo            | ow              |             |                                | :                   | Sex : F    | emale            |      |             |                  |
| Diagnoses ; V                     | alve Repair/Rep | lacement \$ | urgery [05/2]                  | 7/2012]             |            |                  |      |             |                  |
| Risk Factors H                    | ypertension     |             |                                |                     |            |                  |      |             |                  |
| nsurance H                        | MO              |             |                                |                     |            |                  |      |             |                  |
| CATEGORY                          | Initial         | DC          | I-DC % Chg                     | FU                  | I-FU % Chg | DC-FU % Chg      | Goal | Performance |                  |
| Enrolment Date                    | 06/04/2012      | 06/24/2012  |                                | 04/03/2013          |            |                  |      |             |                  |
| Sessions                          |                 |             |                                |                     |            |                  |      |             |                  |
| # Prescribed: 5                   |                 | 5           |                                |                     |            |                  |      |             |                  |
| Assessment Tools                  |                 |             |                                |                     |            |                  |      |             |                  |
| Systolic BP                       | 120             | 125         |                                | 124                 |            |                  |      |             |                  |
| Diastolic BP                      | 92              | 86          |                                | 85                  |            |                  |      |             |                  |
| Waist Circumference (cm)          | 114.30          | 106.68      | 7                              |                     |            |                  |      |             |                  |
| Weight (kg)                       | 136.1           | 122.5       | 7 10                           |                     |            |                  |      |             |                  |
| Height (cm)                       | 165.10          |             |                                |                     |            |                  |      |             |                  |
| BMI                               | 49.90           | 44.90       | 7 10                           |                     |            |                  |      |             |                  |
| % Sat. Fat Intake                 | 8               | 9           | 13                             | 10                  | 25         | 🗶 11             |      |             |                  |
| Daily Fruit/Vegetable<br>Servings | 3               | 2           | 233                            | 3                   |            | <b>₹</b> 50      |      |             |                  |
| Lipid Profile Date                | 04/05/2012      | -           |                                | •                   |            |                  |      |             |                  |
| Lipid Units                       | mmoVL           |             |                                |                     |            |                  |      |             |                  |
| Total Cholesterol                 | 3.11            | 3.11        |                                |                     |            |                  |      |             |                  |
| Triglycerides                     | 1.14            | 1.13        | <b>Z</b> 1                     |                     |            |                  |      |             |                  |
| HDL-Cholesterol                   | 2.59            | 2.07        | 20                             |                     |            |                  |      |             |                  |
| LDL-Cholesterol                   | 1.35            | 1.48        | 10                             |                     |            |                  |      |             |                  |
| NonHDL-Cholesterol                | 0.52            | 1.04        | 100                            |                     |            |                  |      |             |                  |
| Depression                        |                 |             |                                |                     |            |                  |      |             |                  |
| CESD Score                        | 5               |             |                                |                     |            |                  |      |             |                  |
| PHQ9 Score                        | 7               |             |                                |                     |            |                  |      |             |                  |
| MACNEW                            |                 |             |                                |                     |            |                  |      |             |                  |
| Emotional                         | 7.00            | 7.00        |                                |                     |            |                  |      |             |                  |
| Physical                          | 7.00            | 7.00        |                                |                     |            |                  |      |             |                  |
| Conial                            | 7.00            |             |                                |                     |            |                  |      |             |                  |

eport

Version Number: v 1.0

## 5.3. Program Reports

The AACVPR application contains two separate program reports for review; the "Program Outcomes Summary" and the "Program Comparison" report.

|                 | 2                                                                                                    |                                                                                                    |                                                                                        |                                                       |                                  |                                                   |                                                           | Nike Honmara           | Sign Out |
|-----------------|----------------------------------------------------------------------------------------------------|----------------------------------------------------------------------------------------------------|----------------------------------------------------------------------------------------|-------------------------------------------------------|----------------------------------|---------------------------------------------------|-----------------------------------------------------------|------------------------|----------|
| Home My Profile | Patient List Re                                                                                            | ports and Data                                                                                                    |                                                                                        |                                                       |                                  |                                                   |                                                           |                        |          |
| Site reports    | Program Out<br>Report to show ag                                                                           | tcomes Summary                                                                                                    | ts in the specified progra                                                             | m that have a defin                                   | ed discharge di                  | ate. You can specify the                          | range of dates to report of                               | on using               |          |
|                 | calculated data fo                                                                                         | CR Program 1                                                                                                    | gë date in that program.                                                               | 5-1 0-1                                               |                                  |                                                   |                                                           |                        |          |
|                 | Generate Report                                                                                            |                                                                                                    |                                                                                        | End Date:                                             |                                  |                                                   |                                                           |                        |          |
|                 | Program Con<br>Report to show a<br>report on using the<br>will yield calculate<br>Program:<br>Compare to 1 | mparision<br>comparison of aggregate d<br>re date entries below. Patie<br>d data for all patients with<br>CR Program 1 v<br>State Wide | ata for all patients in the<br>nts with a discharge date<br>a discharge date in that p | specified program (<br>that exists between<br>rogram. | o the selected<br>the range will | group of programs. You<br>be included in the data | u can specify the range of<br>calculations. Entering no o | dates to<br>iste range |          |
|                 | Start Date:<br>Generate Report                                                                             |                                                                                                    |                                                                                        | End Date:                                             |                                  |                                                   |                                                           |                        |          |
|                 |                                                                                                    |                                                                                                    |                                                                                        |                                                       |                                  |                                                   |                                                           |                        |          |
|                 |                                                                                                    |                                                                                                    |                                                                                        |                                                       |                                  |                                                   |                                                           |                        |          |
|                 |                                                                                                    |                                                                                                    |                                                                                        |                                                       |                                  |                                                   |                                                           |                        |          |
|                 |                                                                                                    |                                                                                                    |                                                                                        |                                                       |                                  |                                                   |                                                           |                        |          |
|                 |                                                                                                    |                                                                                                    | E and                                                                                  | Travela                                               |                                  | Contractore                                       |                                                           |                        |          |

To access the program reports use the primary navigation to select "Reports" from the "Reports and Data" menu. .

#### Version Number: v 1.0

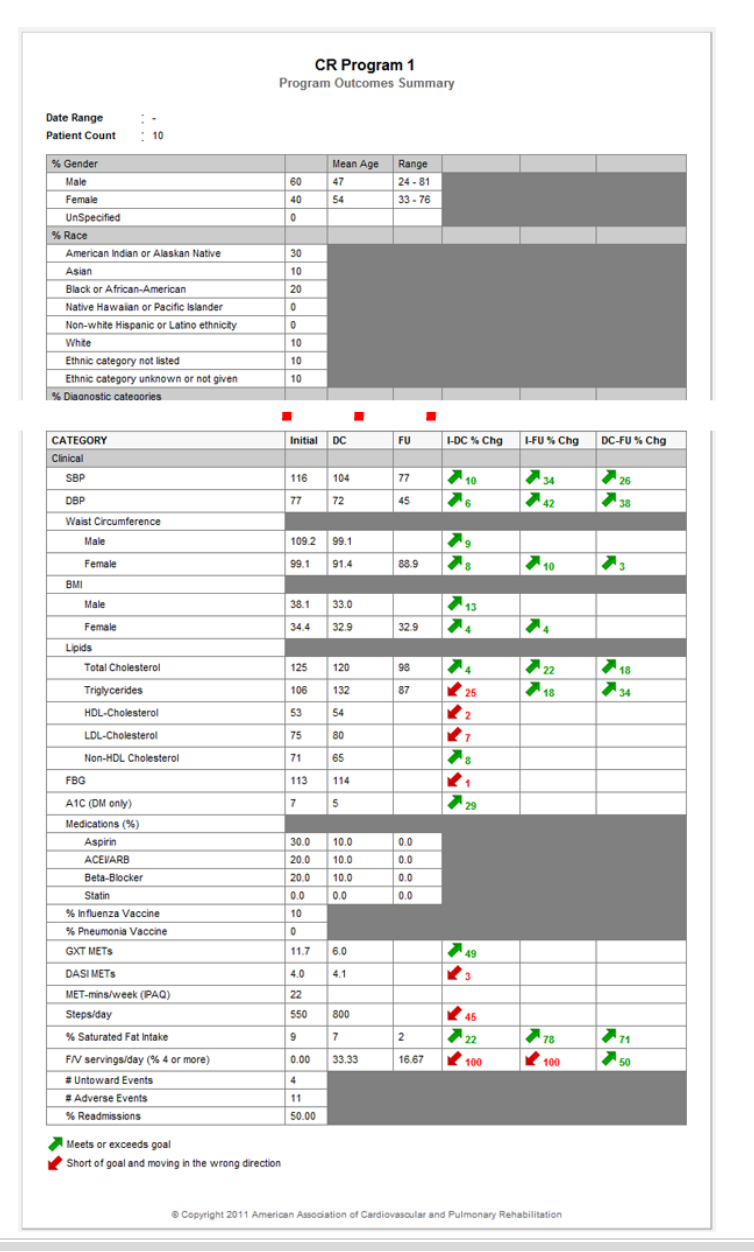

#### **Report 1 – Program Outcomes Summary**

The program outcomes summary report is a program specific aggregate report consisting of all patients in the program that have a defined discharge date within the user defined time frame.

This report indicates general statistics and overall performance of patients within the specified time frame.

To generate this report, simply select the desired program (if applicable) and date range. Click the "Generate" button.

#### Note

To select all data regardless of timeframe, simply leave the date selections blank.

Version Number: v 1.0

| Program Name : CR Program 1 Program Patient Count : 10                                                                                                    | Comparie | ng to :<br>Na Patient Co | ant :            | Entire Regist | ry (608 program() | s)(   |
|----------------------------------------------------------------------------------------------------|----------|--------------------------|------------------|---------------|-------------------|-------|
| Čelesen                                                                                                    | Estante  | d Deserver               |                  | falsated      |                   |       |
| Category N. Creater                                                                                                    | Selecte  | No Program               | Deser            | selected      | Group             | Deser |
| Note the second second se | 44       | wear wye                 | nange<br>Die die | 49.2          | Kean Age          | nange |
| Factor                                                                                                    |          | 41                       | 29-01            | 49.2          | 47                | 29-04 |
| InSpecified                                                                                                    |          | ~                        | 33170            | 0             |                   |       |
| N. Dana                                                                                                    |          |                          | -                |               | _                 | -     |
| American Indian or Alaskan Native                                                                                                    | 30       | -                        |                  | 25.8          | 1000              |       |
| Asian                                                                                                    | 10       |                          |                  | 18.9          |                   |       |
| Black or African-American                                                                                                    | 20       |                          |                  | 86            |                   |       |
| Native Hawaian or Pacific Islander                                                                                                    | 0        |                          |                  | 7             |                   |       |
| Non-white Hispanic or Latino ethnicity                                                                                                    | 0        |                          |                  | 7.4           |                   |       |
| White                                                                                                    | 10       |                          |                  | 9.8           |                   |       |
| Ethnic category not listed                                                                                                    | 10       |                          |                  | 11.1          |                   |       |
| Ethnic category unknown or not given                                                                                                    | 10       |                          |                  | 11.1          |                   |       |
| % Diagnostic categories                                                                                                    |          |                          |                  |               |                   |       |
| M                                                                                                    | 0        |                          |                  | 10.9          |                   |       |
| PCI                                                                                                    | 28.6     |                          |                  | 10.7          |                   |       |
| Angina                                                                                                    | 14.3     |                          |                  | 10.3          |                   |       |
| CABS                                                                                                    | 0        |                          |                  | 8.4           |                   |       |
| Valve repair/replacement surgery                                                                                                    | 0        |                          |                  | 8.2           |                   |       |
| Cardiac transplant                                                                                                    | 14.3     |                          |                  | 8.8           |                   |       |
| Heart failure                                                                                                    | 0        |                          |                  | 11.6          |                   |       |
| Peripheral Arterial Disease                                                                                                    | 28.6     |                          |                  | 10.1          |                   |       |
| Hyperlipidemia                                                                                                    | 0        |                          |                  | 10.7          |                   |       |
| Diabetes Type 1                                                                                                    | 0        |                          |                  | 9.9           |                   |       |
| Diabetes Type 2                                                                                                    | 14.3     |                          |                  | 0.2           |                   |       |
| Hypertension                                                                                                    | 0        |                          |                  | 0             |                   |       |
| Other                                                                                                    | 0        |                          |                  | 0             |                   |       |
| % Comorbidities                                                                                                    |          |                          |                  |               |                   |       |
| ADS                                                                                                    | 0        |                          |                  | 0             |                   |       |
| Cerebrovascular Disease                                                                                                    | 40       |                          |                  | 50            |                   |       |
| Connective Tissue Disease                                                                                                    | 0        |                          |                  | 0             |                   |       |
| Dementia                                                                                                    | 20       |                          |                  | 16.7          |                   |       |
| Liver Disease                                                                                                    | 20       |                          |                  | 16.7          | -                 |       |
| Malignancy                                                                                                    | 40       |                          |                  | 33.3          | -                 |       |
| Metastatic Cancer                                                                                                    | 0        |                          |                  | 0             | _                 |       |
| Pulmonary Disease                                                                                                    | 20       |                          |                  | 16.7          | -                 |       |
| Renal Disease                                                                                                    | 0        |                          |                  | 16.7          | -                 |       |
| Ulcer Disease                                                                                                    | 20       |                          |                  | 33.3          | -                 |       |
| Peripheral Arterial Disease                                                                                                    | 60       |                          |                  | 50            | -                 |       |
| Diabetes Melitus                                                                                                    | 140      |                          |                  | 116.7         | -                 |       |
| Previous Myocardial Infarction                                                                                                    | 40       |                          |                  | 33.3          |                   |       |
| % Metabolic Syndrome                                                                                                    | -        |                          |                  |               | _                 |       |
| % Metabolic Syndrome                                                                                                    | 200      |                          |                  | 250           |                   |       |
| Th HORK LEVER                                                                                                    | 114      |                          |                  |               |                   |       |
| Low                                                                                                    | 57.1     | -                        |                  | 23.7          | -                 |       |
| intermediate                                                                                                    | 42.9     | -                        |                  | 34            | -                 |       |
| nign                                                                                                    | 0        |                          |                  | 24.9          | -                 |       |
| Unknowh                                                                                                    | 0        |                          |                  | 17.4          |                   |       |
| mean completed session                                                                                                    |          |                          |                  |               |                   |       |
| # trean completed session                                                                                                    | 2        |                          |                  | 4             |                   |       |

#### **Report 2 – Program Comparison**

The program comparison report shows a comparison of the aggregate data for all patients in the specified program to the selected group of programs. The select set of patients for both the program and the group of programs will have a defined discharge date within the user defined time frame.

This report indicates general statistics and overall performance of patients within the specified time frame for each of the two distinct sets of data.

The group of programs always includes the comparing program. Thus, as a minimum the report will generate a comparison to itself.

To generate this report select the desired program (if applicable), comparing group and date range. Click the "Generate" button.

#### Note

To select all data regardless of timeframe simply leave the date selections blank.

## 6. Extracting Your Data

## 6.1. Data manager

The AACVPR application provides a unique and innovative means for users to extract information from the registry. The data manager section will allow users to make predefined requests to retrieve data or to create custom requests for their needs. Since many complex data routines are server intensive the download manager was created to help manage the requested data without negatively impacting the server and/or running application. As such, data requests are buffered until such time as the application determines it is safe to perform the extraction.

| Cardiac Rehab Registry                                                                                                    |                                                                                                    | Blaine Jeokine   Sign Out                                                                                                 |
|----------------------------------------------------------------------------------------------------|----------------------------------------------------------------------------------------------------|----------------------------------------------------------------------------------------------------|
| Home My Profile Patient List Reports and Data                                                                                                    | Administration                                                                                                    |                                                                                                    |
| Data Manager                                                                                                    |                                                                                                    |                                                                                                    |
| Download Manager Sew Data Request Ref:<br>Welcome to the Download Manager.<br>This section will allow you to make a request to retrieve<br>data requests without negatively insetting the server<br>The table below indicate the currently processed, pendi-<br>section will auto-refresh the status of the request ever<br>Last update: Mar 16 2012 05:30:44  Extraction History Pending Results | reals Status<br>re data from the application. Since many complex data routines are server intense the down<br>and/or running application.<br>Ing or active requests the application has recieved. To begin a new data request click the "No<br>y 1 minute. | load manager was created to help manage the requested<br>wr Dela Request <sup>a</sup> button above. Please note that this |
| Download Created Date Title                                                                                                    | Description                                                                                                    | Created by Remove                                                                                                    |
| Dec:15-2011 Test Comorbities                                                                                                    | Requested dataset name:Discrete Comorbids Orga                                                                                                    | User Guest 🔊                                                                                                    |

The primary screen of the data manager module is merely a viewing portal to previously extracted information in addition to a listing of currently pending data requests that the application is presently buffering.

The extraction history panel provides users a quick reference to the date of the request, a description of the information contained, and who initially created the dataset.

To download a newly completed or previously processed dataset simply click on the *icon* next to the desire extraction.

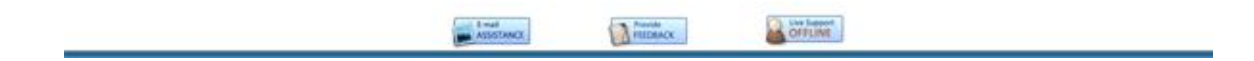

#### Version Number: v 1.0

| Dataset :                                          | Patient File By Organization - Data Extraction |                              | Ad             | diRemove dataset<br>Remove |
|----------------------------------------------------|------------------------------------------------|------------------------------|----------------|----------------------------|
| STEP 2 - Defin<br>Request Title :<br>Description : | ne the Extraction Information                  | Select predefined<br>dataset |                | Create a custom<br>dataset |
| Priority :<br>STEP 3 - Choo                        | Normal                                         |                              |                |                            |
| inrollment Date:<br>Organization:                  | Fort Sanders Cardiac Wellness and Rehab        | Allen Cardiac Rehabilitation | Euclid Cardiac | Rehab                      |
|                                                    | FAIRVIEW RIDGES CARDIAC REHABILITATION         | CR Program 5                 | CR Program 4   |                            |
|                                                    | CR Program 3                                   | CR Program 1                 | CR Program 2   |                            |

To create a new data extraction for download, click on the "New Data Set Request" button from the Data Manager page.

A modal window will appear allowing the user to select from an existing dataset or to create a new dataset.

Predefined datasets are not specific to a timeframe nor a specific organization. Essentially the predefined datasets are a template of information to be extracted. A user will be required to indicate the timeframe and the desired CR Program in order to request information from the application.

Through the use of the dataset templates, a user may create distinct data extractions over time and/or for distinct CR Programs. This concept will provide a consistent and know structure for ease in analysis.

For example: A user may define a specific dataset template regarding "Adverse Event(s)". They may then create data requests on a quarterly basis. The output will provide them with ongoing analysis of "Adverse Event(s)" monitoring for the desired CR Program.

#### NOTE:

Users only have access to extract data for CR Programs they currently have privileges to. Access to information regarding CR Programs outside of their defined privileges is strictly prohibited by the AACVPR application.

Version Number: v 1.0

|      |        | View optio               | ns:  Table View | SQL View                             |              |
|------|--------|--------------------------|-----------------|--------------------------------------|--------------|
|      |        |                          |                 | Table Name                           |              |
| e p/ | ATIENT | г                        |                 |                                      | Select All   |
| B P/ | ATIENT | ADMISSIONEVENTS          |                 |                                      | E Select All |
| e p/ | ATIENT | ADVERSEEVENTS            |                 |                                      | Select All   |
| B P/ | ATIENT | ANTHROPOMORPHIC          |                 |                                      | E Select All |
| B P/ | ATIENT | BLOODPRESSURE            |                 |                                      | Select All   |
| E    | xport  | Field Name               | Operand         | Filtered V                           | alue         |
|      |        | Blood Pressure ID        | > 💌             |                                      |              |
|      | •      | Assessment Type          |                 | Intake<br>☐ Discharge<br>☐ Follow-Up |              |
|      |        | Patient Unique ID        | =               |                                      |              |
|      | •      | Systolic blood pressure  | >               |                                      |              |
|      | •      | Diastolic blood pressure | >               |                                      |              |
| P    | ATIENT | COMORBID                 |                 |                                      | Select All   |
| P    | ATIENT | DIETARY                  |                 |                                      | Select All   |
| P    | ATIENT | GLUCOSEMEASUREMENTS      |                 |                                      | Select All   |
| P    | ATIENT | INSURER                  |                 |                                      | Select All   |

To create a new dataset template simply click on the "New" button from the Data Request Wizard page. (See above instructions)

The data request wizard will provide the user with a tree-like view of information that exists within the AACVPR registry.

The user may select the [+] icon located to the left of each category to view the subset of data variables within that category.

The user then selects the associated checkbox next to the desired data element they wish to include in their dataset template. In addition, the user may filter each selected data item by selecting or entering the desired filter criteria into the "Operand" and "Filtered Value" columns.

**Example**: The image to the left indicates that a user wants to extract data regarding patient's Blood Pressure. The user has revealed the subset of Blood Pressure information by selecting the [+] icon next to the Blood Pressure heading. The user has also selected

- Systolic blood pressure
- Diastolic Blood pressure
- Assessment Type

variables to be included in the extraction.

In addition, the example indicates that the user has requested a filter to be applied to the extraction where only values at <u>Assessment Type - Intake</u> be included.

#### Version Number: v 1.0

| DATAREQUEST WIZARD               | × × × × × × × × × × × × × × × × × × ×                                                                                                    |
|----------------------------------|----------------------------------------------------------------------------------------------------|
| You hav<br>determin<br>access in | e now created a new Dataset which requires a unique name that will quickly and accurately identify it to the users. Also, when<br>ning the Dataset Security level, please consider the privacy concerns regarding the information such that only the appropriate<br>s allowed. |
| Dataset Name:                    | Intake - Blood Pressure                                                                                                    |
| Gataset Security:                | [indicate the level of security you which to provide to this dataset.]                                                                                                    |
|                                  | Allow access only for me                                                                                                    |
|                                  | Allow access for me and my organization                                                                                                    |
|                                  | C Allow access for everybody                                                                                                    |
|                                  |                                                                                                    |
|                                  |                                                                                                    |
|                                  |                                                                                                    |
|                                  |                                                                                                    |
|                                  |                                                                                                    |
|                                  |                                                                                                    |
|                                  |                                                                                                    |
|                                  |                                                                                                    |
|                                  |                                                                                                    |
|                                  |                                                                                                    |
| ~ (                              | Previous Save                                                                                                    |
|                                  |                                                                                                    |
|                                  |                                                                                                    |
|                                  |                                                                                                    |
|                                  |                                                                                                    |
|                                  |                                                                                                    |

Continued from above

The user may traverse the entire set of available information and create a fully custom extraction to their current needs.

Once the dataset template variables have been defined the user may select next in the wizard where they will be required to provide a name for their newly created data set template. Upon "Save" of the template the user will be presented with the Dataset Request Wizard where their newly created dataset template name will appear in the predefined dataset dropdown.

Refer above the above documentation on how to extract specific data from a dataset template.

## 7. Security

## 7.1. Application Security

The AACVPR application is safeguarded by a number of security protocols. Primarily the application is secured under the standard 128 bit encryption Secure Socket Layer protocol (SSL). Thus all data transmitted to the registry will be in an encrypted state.

Additionally, the application is a closed access system, which requires a primary individual to register and administrate users to the system. The AACVPR registry does not allow users to self register thus limiting access to known and controlled user sets.

The application requires registered users to sign in using a two factor authentication process. The authentication process will limit the users privileges based on the users defined role. Users are generally limited to accessing a single CR Program. The application strictly prohibits users from accessing information which is external to their defined CR Programs.

Lastly the application is fully HIPAA compliant providing administrative, physical and technical safeguards to the system in addition to providing a complete audit trail of information modifications. For more information regarding the application security and safeguards please contact AACVPR. (Refer to section 1.4)

## 7.2. Privacy

## Protecting your privacy

AACVPR values your privacy and the information you provide to us. To that end, we have created a Privacy Policy to address any questions or concerns that you may have, and to assure you that we treat all of your information with the utmost sensitivity and care.

This AACVPR registry application is intended for professionals involved in Cardiovascular and Pulmonary Rehabilitation. This policy states how data information is collected from our intended users and how it is used.

## The information we collect

AACVPR registry collects information that you, the user, provide through online forms/applications such as de-identified clinical information, etc. The information you provide is kept confidential and is not available for public use. Some information may be used in an aggregate format, however, not direct one to one comparisons are available.